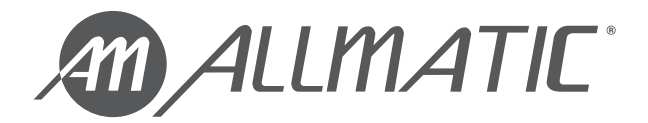

# **BIOS1 RNS**

## **CENTRALE DI COMANDO PER CANCELLI SCORREVOLI**

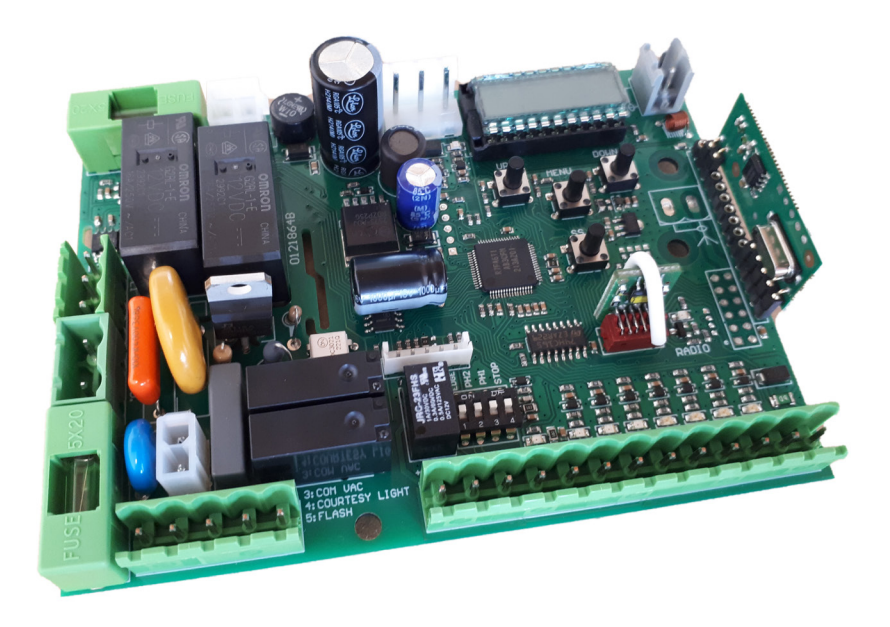

## **MANUALE DI INSTALLAZIONE E USO**

BIOS1 230V RNS BIOS1 120V RNS

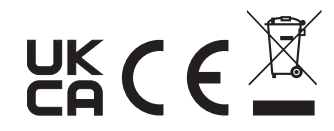

6-1622460M - rev. 1 - 04/03/2024 ITALIANO - Lingua originale

### INDICE

| 1. AVVERTENZE GENERALI PER L'INSTALLATORE                                               | 3  |
|-----------------------------------------------------------------------------------------|----|
| 1.1 - LINEE GUIDA AI COLLEGAMENTI ELETTRICI                                             | 5  |
| 2. DESCRIZIONE DEL PRODOTTO                                                             | 6  |
| 2.1 - DESTINAZIONE D'USO                                                                | 6  |
| 2.2 - CARATTERISTICHE TECNICHE                                                          | 6  |
| 2.3 - VISTA DELLA SCHEDA ELETTRONICA                                                    | 7  |
| 3. COLLEGAMENTI ELETTRICI                                                               | 8  |
| 3.1.1 - COLLEGAMENTO DELLA ALIMENTAZIONE PRINCIPALE E DEL TRASFORMATORE (versione 230V) | 8  |
| 3.1.2 - COLLEGAMENTO DELLA ALIMENTAZIONE PRINCIPALE E DEL TRASFORMATORE (versione 120V) | 8  |
| 3.2.1 - COLLEGAMENTO DEL MOTORE (versione 230V)                                         | 9  |
| 3.2.2 - COLLEGAMENTO DEL MOTORE (versione 120V)                                         | 9  |
| 3.3 - COLLEGAMENTO DEI FINECORSA ELETTRO-MECCANICI                                      | 10 |
| 3.4 - COLLEGAMENTO DELLA ALIMENTAZIONE PER GLI ACCESSORI                                | 10 |
| 3.5 - COLLEGAMENTI ELETTRICI DEI DISPOSITIVI DI COMANDO                                 | 11 |
| 3.6 - COLLEGAMENTI ELETTRICI DEI DISPOSITIVI DI SICUREZZA                               | 12 |
| 3.7 - COLLEGAMENTI ELETTRICI DEI DISPOSITIVI DI SEGNALAZIONE                            | 14 |
| 3.8 - COLLEGAMENTO DELLA ANTENNA E COMUNICAZIONE RADIO                                  | 14 |
| 4. PROGRAMMAZIONE                                                                       | 15 |
| 4.1 - FUNZIONE DEI TASTI DI PROGRAMMAZIONE                                              | 15 |
| 4.2 - MODALITÀ DI VISUALIZZAZIONE DEL DISPLAY                                           | 16 |
| 4.3 - VISUALIZZAZIONE STANDARD                                                          | 17 |
| 4.4 - APPRENDIMENTO DI UN RADIOCOMANDO                                                  | 18 |
| 4.5 - APPRENDIMENTO DELLE CORSE E REGOLAZIONE DEI FINECORSA                             | 20 |
| 4.6 - MENU DELLE FUNZIONI BASE                                                          | 23 |
| 4.7 - MENU DELLE FUNZIONI AVANZATE                                                      | 26 |
| 4.8 - GESTIONE DELLA PASSWORD                                                           | 34 |
| 5. MESSAGGI DI ERRORE                                                                   | 36 |
| 6. MANUTENZIONE                                                                         | 37 |
| 7. SMALTIMENTO DEL PRODOTTO                                                             | 37 |
| 8. GARANZIA                                                                             | 37 |

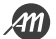

## **1. AVVERTENZE GENERALI PER L'INSTALLATORE**

## PERICOLO

#### **RISCHIO DI SHOCK ELETTRICO, ESPLOSIONE O ARCO ELETTRICO**

• Mettere fuori tensione tutte le apparecchiature, inclusi i dispositivi collegati, prima di rimuovere qualunque coperchio o sportello, o prima di installare/disinstallare accessori, hardware, cavi o fili, tranne che per le condizioni specificate nel manuale utente per questa apparecchiatura.

• Per verificare che il sistema sia fuori tensione, usare sempre un voltmetro correttamente tarato al valore nominale della tensione.

• Prima di rimettere l'unità sotto tensione rimontare e fissare tutti i coperchi, i componenti hardware ed i cavi. Assicurarsi che l'ingresso dei cavi sia sigillato per evitare l'entrata di insetti e la formazione di umidità.

• Utilizzare quest'apparecchiatura e tutti i prodotti collegati solo alla tensione specificata.

Qualora sussista il rischio di danni al personale e/o alle apparecchiature, utilizzare gli interblocchi di sicurezza necessari.

- Non utilizzare questa apparecchiatura per funzioni critiche per la sicurezza.
- Non smontare, riparare o modificare l'apparecchiatura.
- Questo prodotto non è idoneo all'installazione in applicazioni dove può venire a contatto con atmosfera
  esplosiva o infiammabile.

#### Il mancato rispetto di queste istruzioni provocherà morte o gravi infortuni.

#### PERICOLO

#### **RISCHIO DI SHOCK ELETTRICO E/O INCENDIO**

• Non esporre l'apparecchiatura a sostanze liquide.

• Non eccedere gli intervalli di temperatura e umidità specificati nei dati tecnici e lasciare areata la zona delle feritoie.

- Collegare al dispositivo solamente accessori compatibili come riportato nel manuale utente.
- Utilizzare esclusivamente cavi di sezione appropriata come indicato nel paragrafo "LINEE GUIDA AI COL-LEGAMENTI ELETTRICI". Serrare le connessioni in conformità con le specifiche tecniche relative alle coppie di chiusura e verificarne il corretto cablaggio.
- I cavi elettrici non devono entrare in contatto con parti che possono diventare calde e con le parti della automazione in movimento.

#### Il mancato rispetto di queste istruzioni provocherà morte o gravi infortuni.

#### **AVVERTIMENTO**

#### **RISCHIO DI SURRISCALDAMENTO E/O INCENDIO**

• Non utilizzare con carichi differenti da quelli indicati nei dati tecnici.

Non superare la corrente massima consentita; in caso di carichi superiori usare un contattore di adatta potenza.

• Linee d'alimentazione e connessioni d'uscita devono essere opportunamente collegate e messe in protezione a mezzo di fusibili quando richiesto da requisiti normativi nazionali e locali.

Il mancato rispetto di queste istruzioni può provocare morte, gravi infortuni o danni alle apparecchiature.

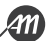

## AVVERTIMENTO

#### ASPETTI GENERALI DI SICUREZZA ED INCOMPATIBILITÀ NORMATIVA

• Ogni uso di questo prodotto diverso dall'uso consentito / destinazione d'uso è vietato.

• Il produttore non può essere considerato responsabile per danni che avvengono a seguito di un uso improprio o a seguito di un'installazione non osservante le prescrizioni del presente manuale.

• La responsabilità a carico del produttore per i danni derivati da incidenti di qualsiasi natura cagionati da prodotti difettosi, sono soltanto quelle previste da obblighi di legge.

• Tutte le operazioni indicate in questo manuale devono essere effettuate esclusivamente da personale esperto, qualificato e formato.

• La predisposizione dei cavi, la posa in opera, il collegamento e il collaudo si devono eseguire osservando la regola dell'arte, in ottemperanza alle norme, regolamenti e leggi vigenti.

• Durante le operazioni di installazione, collaudo e manutenzione delimitare adeguatamente l'intero sito per evitare l'accesso da parte di persone non autorizzate, in particolare minori e bambini.

• Prima di procedere con l'installazione, verificare la bontà meccanica dell'anta mobile e della struttura di guida e sostegno.

• Conservare questo manuale all'interno del fascicolo tecnico congiuntamente ai manuali degli altri dispositivi utilizzati per la realizzazione dell'impianto di automazione.

• Assicurarsi che tutte le apparecchiature impiegate e i sistemi progettati siano conformi a tutti i regolamenti e le norme locali, regionali e nazionali applicabili.

Il mancato rispetto di queste istruzioni può provocare morte, gravi infortuni o danni alle apparecchiature.

• I dati inseriti in questo manuale sono stati redatti e verificati con la massima cura, tuttavia il produttore non può assumersi alcuna responsabilità per eventuali errori, omissioni o approssimazioni dovute ad esigenze tecniche o grafiche.

• Il produttore ricorda che il presente manuale non sostituisce quanto previsto dalle norme che il costruttore della porta/cancello motorizzato è tenuto a rispettare.

Il produttore non si assume alcuna responsabilità per qualunque conseguenza derivante dall'uso improprio di questo materiale.

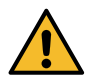

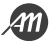

## 1.1 - LINEE GUIDA AI COLLEGAMENTI ELETTRICI

Predisporre sul sito di installazione i condotti per il passaggio dei cavi.

I cavi per il collegamento dei vari dispositivi in un impianto tipico sono elencati nella tabella qui sotto e devono essere adatti al tipo di installazione, ad esempio si consiglia un cavo tipo H07RN-F per posa in ambienti esterni.

| COLLEGAMENTO                     | CAVO                                                                          | LUNGHEZZA                     |
|----------------------------------|-------------------------------------------------------------------------------|-------------------------------|
| Linea elettrica di alimentazione | 3 x 1,5 mm <sup>2</sup><br>3 x 2,5 mm <sup>2</sup><br>3 x 3,5 mm <sup>2</sup> | < 10 m<br>10 ÷ 50 m<br>> 50 m |
| Lampeggiante                     | 2 x 0,5 mm <sup>2</sup>                                                       | < 20 m                        |
| Fotocellula - trasmettitore      | 2 x 0,5 mm <sup>2</sup>                                                       | < 20 m                        |
| Fotocellula - ricevitore         | 4 x 0,5 mm <sup>2</sup>                                                       | < 20 m                        |
| Selettore a chiave               | 4 x 0,5 mm <sup>2</sup>                                                       | < 20 m                        |

Usare solo i connettori in dotazione:

| POSIZIONE MORSETTO | TIPO MORSETTO       |  |
|--------------------|---------------------|--|
| Tutti              | PHOENIX BCP-500-2GN |  |

La tabella seguente riporta tipo e dimensione dei cavi ammissibili per i morsetti a vite del tipo sopra indicato e le coppie di chiusura:

| mm <u>6.5</u><br>in. <u>0.26</u> |         |         |          |              |              |               |               |             |
|----------------------------------|---------|---------|----------|--------------|--------------|---------------|---------------|-------------|
| mm <sup>2</sup>                  | 0.2 2.5 | 0.2 2.5 | 0.25 2.5 | 2 x 0.2 0.75 | 2 x 0.2 0.75 | 2 x 0.25 0.75 | 2 x 0.25 0.75 | 2 x 0.5 1.5 |
| AWG                              | 24 14   | 24 14   | 24 14    | 24 14        | 2 x 24 18    | 2 x 24 18     | 2 x 24 18     | 2 x 20 16   |

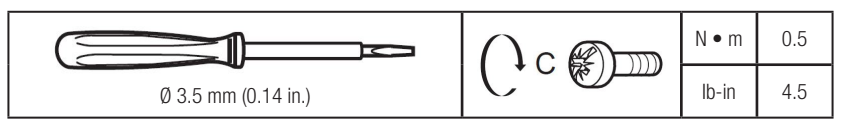

Usare conduttori in rame (obbligatori).

Evitare la presenza di fili di rame esposti o che escono fuori il morsetto.

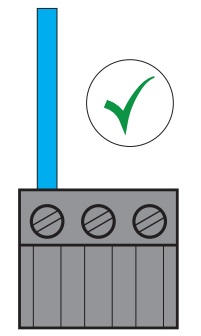

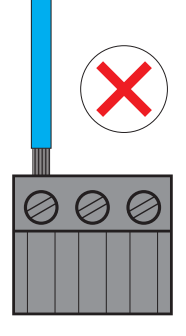

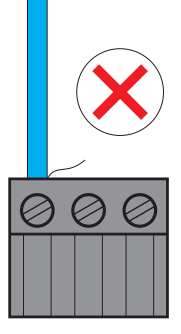

## **2. DESCRIZIONE DEL PRODOTTO**

Centrale di comando per la gestione di motori bifase dedicati alla movimentazione di cancelli scorrevoli. La scheda dispone di ingressi per la connessione dei dispositivi di comando e di sicurezza, ed uscite per la gestione del lampeggiante e della luce di cortesia. La scheda è compatibile con il collegamento dei finecorsa elettro-meccanici. Ricevitore radio integrato per il comando mediante telecomandi a 433,92 MHz.

PERICOLO

### 2.1 - DESTINAZIONE D'USO

Centrale di comando per motoriduttori con motori elettrici bifase, installati su cancelli scorrevoli.

## Ogni installazione e uso difformi da quanto indicato nel seguente manuale sono da considerarsi vietate.

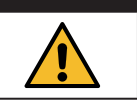

## 2.2 - CARATTERISTICHE TECNICHE

| Nome commerciale                            | BIOS1 230V RNS                          | BIOS1 120V RNS             |
|---------------------------------------------|-----------------------------------------|----------------------------|
| Costruzione del dispositivo                 | Dispositivo elettronico di comando      | da incorporare             |
| Scopo del dispositivo                       | Dispositivo di comando di funziona      | mento (non di sicurezza)   |
| Classe del Software                         |                                         | ł                          |
| Tensione di alimentazione (Valim)           | 230 Vac ± 10% 50/60 Hz                  | 120 Vac $\pm$ 10% 50/60 Hz |
| Corrente assorbita in stand-by              | 50 mA                                   | 90 mA                      |
| Uscita motore (Vout)                        | Vout = Valim MAX 700W                   | Vout = Valim MAX 350W      |
| Uscita alimentazione ausiliaria (Vaux)      | 24Vdc MAX 170mA (4W)                    |                            |
| Uscita luce di cortesia (3-4)               | V(3-4) = Valim                          |                            |
| Uscita lampeggiante (3-5)                   | V(3-5) = Valim                          |                            |
| Classe di isolamento                        | 1                                       |                            |
| Grado di inquinamento                       | 2                                       |                            |
| Frequenza della comunicazione radio         | 433,92 Mhz                              |                            |
| Telecomandi compatibili                     | Rolling Code, protocollo Allmatic       |                            |
| Numero di telecomandi memorizzabili         | 1000                                    |                            |
| Condizioni operative ambientali             | TA: -20+55 °C RH max 90% senza condensa |                            |
| Condizioni di trasporto ed immagazzinamento | TA: -40+70 °C RH max 90% senza condensa |                            |

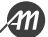

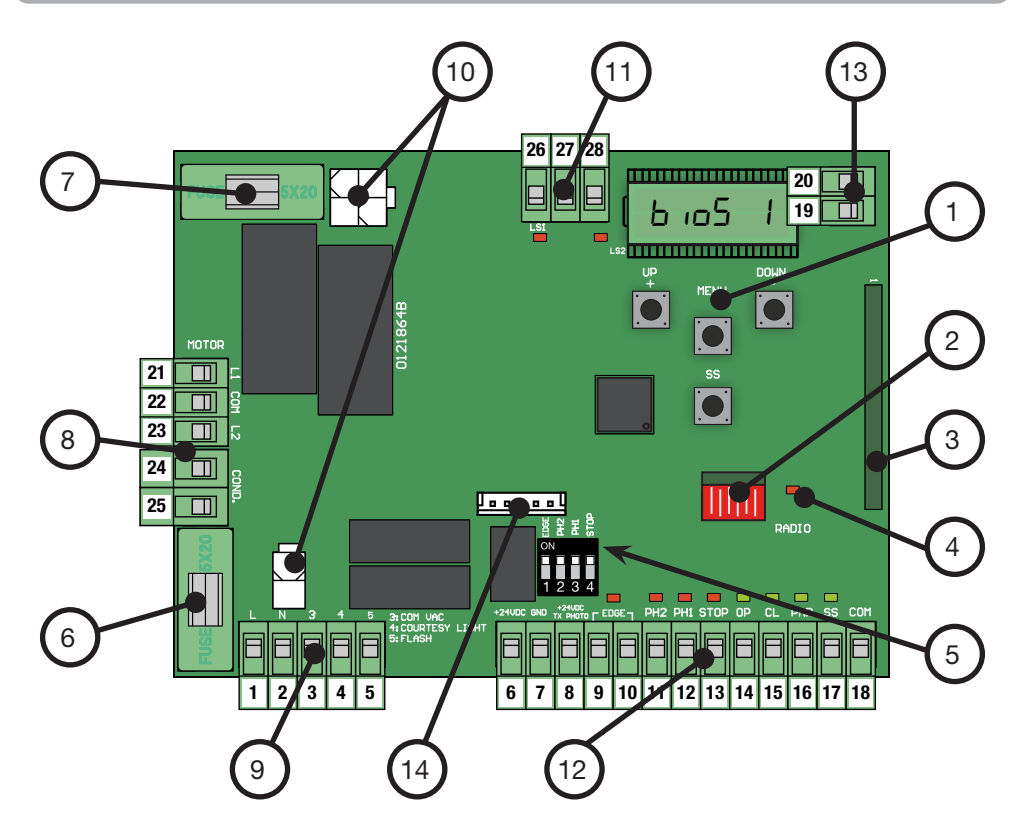

- 1. Display e pulsanti
- 2. Memoria Radio
- 3. Modulo Radio
- 4. LED Radio
- 5. Selettore DIP-SWITCH per la esclusione degli ingressi di sicurezza
- 6. FUSE1 Protezione di linea (6.3 A F)
- 7. FUSE2 Protezione 24 Vdc accessori (500 mA F)
- 8. Morsettiera per il collegamento del motore
- 9. Morsettiera per il collegamento della alimentazione principale e dei dispositivi di segnalazione
- 10. Terminali per connessione ad innesto del trasformatore
- 11. Morsettiera per il collegamento dei finecorsa elettro-meccanici
- 12. Morsettiera per il connessione degli accessori
- 13. Morsettiera per il collegamento della antenna
- 14. Porta per comunicazione UART

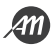

## **3. COLLEGAMENTI ELETTRICI**

## 3.1.1 - COLLEGAMENTO DELLA ALIMENTAZIONE PRINCIPALE E DEL TRASFORMATORE (versione 230V)

| # TERMINALE | FUNZIONE         | DESCRIZIONE                                      |
|-------------|------------------|--------------------------------------------------|
| 1           | L - Cavo di fase | Collegare alimentazione da distribuzione di rete |
| 2           | N - Cavo neutro  | 230 Vac ± 10% 50/60 Hz                           |

Collegare il trasformatore 230 / 23 Vac 15 VA ai connettori della scheda di controllo.

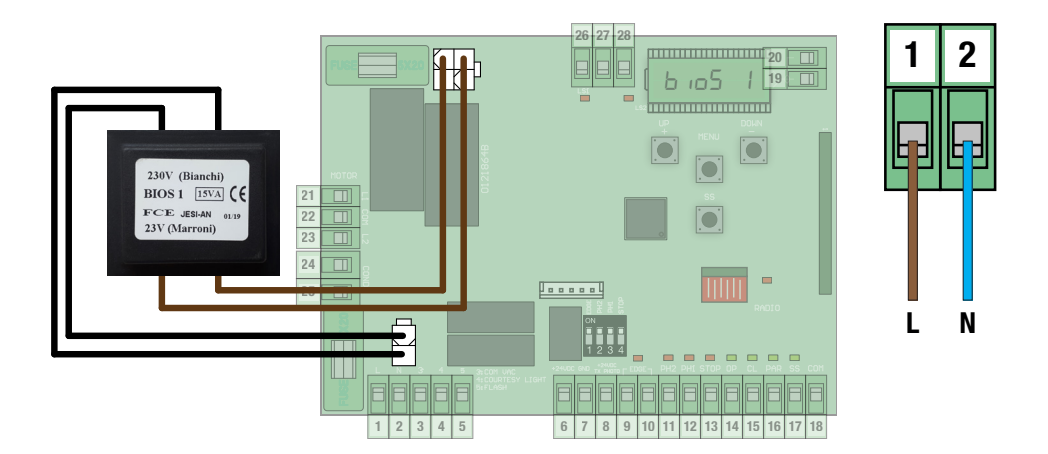

## 3.1.2 - COLLEGAMENTO DELLA ALIMENTAZIONE PRINCIPALE E DEL TRASFORMATORE (versione 120V)

| # TERMINALE | FUNZIONE         | DESCRIZIONE                                      |
|-------------|------------------|--------------------------------------------------|
| 1           | L - Cavo di fase | Collegare alimentazione da distribuzione di rete |
| 2           | N - Cavo neutro  | 120 Vac ± 10% 50/60 Hz                           |

Collegare il trasformatore 120 / 22 Vac 15 VA ai connettori della scheda di controllo.

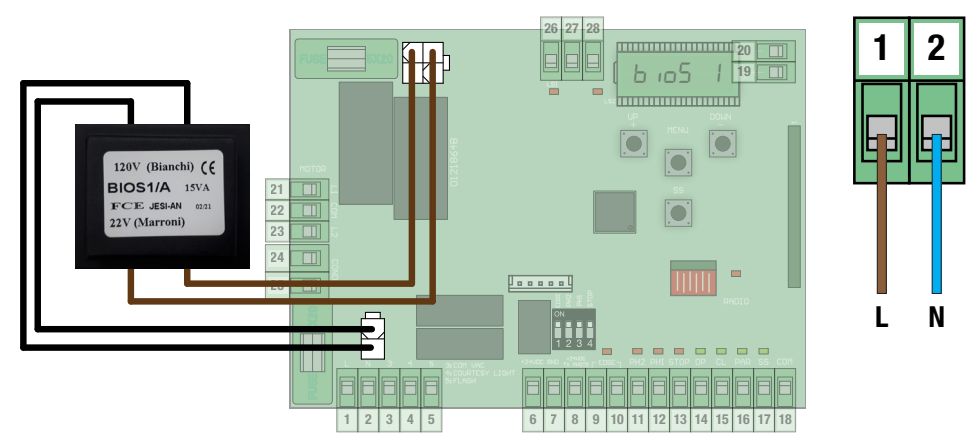

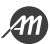

## 3.2.1 - COLLEGAMENTO DEL MOTORE (versione 230V)

| # TERMINALE | FUNZIONE                | DESCRIZIONE                                                    |  |
|-------------|-------------------------|----------------------------------------------------------------|--|
| 21          | L1 - Fase 1 del motore  |                                                                |  |
| 22          | COM - Neutro del motore | Collegare cavi del motore elettrico bifase<br>230Vac MAX 700W. |  |
| 23          | L2 - Fase 2 del motore  |                                                                |  |
| 24          | Cavo del condensatore   | Utilizzare un condensatore adatto al tipo di                   |  |
| 25          | Cavo del condensatore   | motore elettrico in uso.                                       |  |

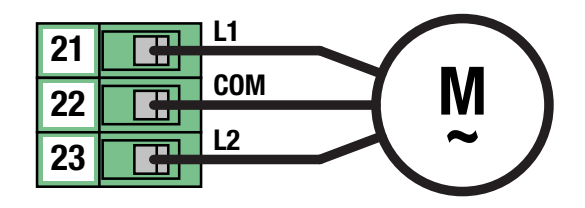

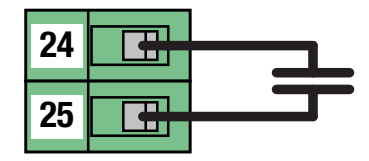

## 3.2.2 - COLLEGAMENTO DEL MOTORE (versione 120V)

| # TERMINALE | FUNZIONE                | DESCRIZIONE                                                    |  |
|-------------|-------------------------|----------------------------------------------------------------|--|
| 21          | L1 - Fase 1 del motore  |                                                                |  |
| 22          | COM - Neutro del motore | Collegare cavi del motore elettrico bifase<br>120Vac MAX 350W. |  |
| 23          | L2 - Fase 2 del motore  |                                                                |  |
| 24          | Cavo del condensatore   | Utilizzare un condensatore adatto al tipo di                   |  |
| 25          | Cavo del condensatore   | motore elettrico in uso.                                       |  |

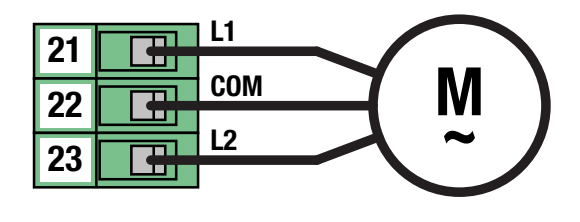

**(**11)

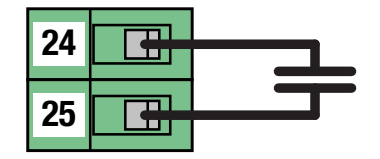

## 3.3 - COLLEGAMENTO DEI FINECORSA ELETTRO-MECCANICI

| # TERMINALE | FUNZIONE                      | DESCRIZIONE                                       |
|-------------|-------------------------------|---------------------------------------------------|
| 26          | LS1 - Contatto finecorsa      | Collegare un contatto pulito (libero da tensione) |
| 27          | Contatto comune dei finecorsa | Normalmente Chiuso.                               |
| 28          | LS2 - Contatto finecorsa      | LED di segnalazione Normalmente ACCESO.           |

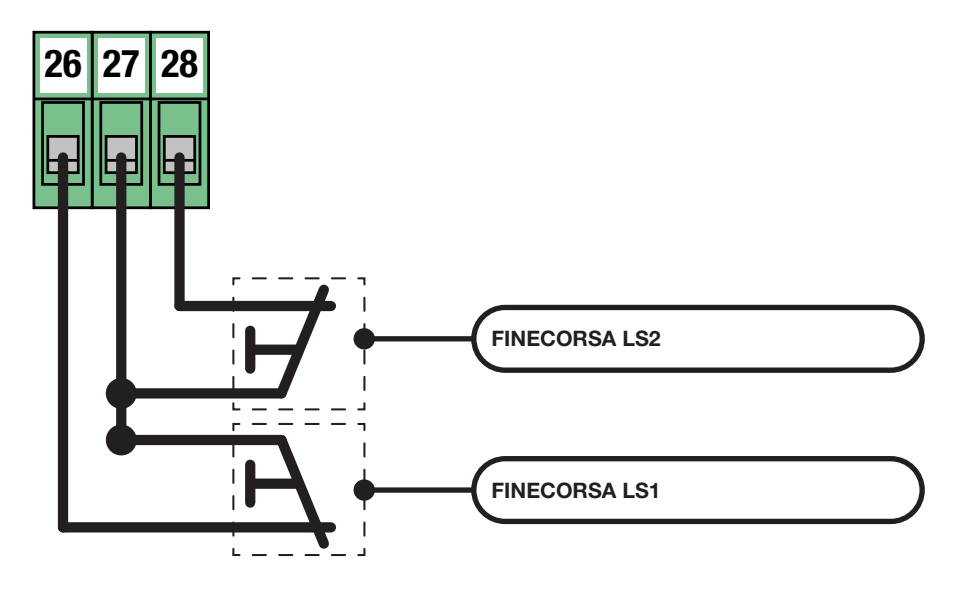

## 3.4 - COLLEGAMENTO DELLA ALIMENTAZIONE PER GLI ACCESSORI

| # TERMINALE | FUNZIONE                    | DESCRIZIONE |
|-------------|-----------------------------|-------------|
| 6 - 7       | Uscita alimentazione 24 Vdc | MAX 170 mA  |

Il terminale 8 viene riservato per l'utilizzo della funzione di TEST FOTOCELLULE e TEST COSTA DI SICUREZZA. Fare riferimento ai parametri avanzati per la configurazione ed i collegamenti.

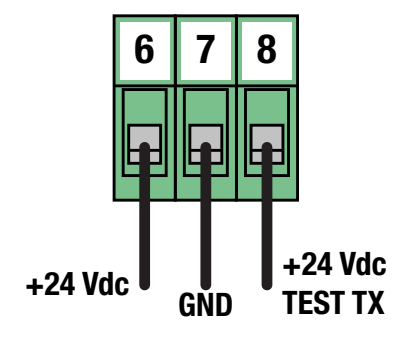

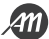

### 3.5 - COLLEGAMENTI ELETTRICI DEI DISPOSITIVI DI COMANDO

| # TERMINALE | FUNZIONE          | DESCRIZIONE                                       |
|-------------|-------------------|---------------------------------------------------|
| 18          | CONTATTO COMUNE   |                                                   |
| 14          | APRI              |                                                   |
| 15          | CHIUDI            | Collegare un contatto pulito (libero da tensione) |
| 16          | APERTURA PARZIALE | LED di segnalazione Normalmente SPENTO.           |
| 17          | PASSO - PASSO     | -                                                 |

#### Funzione PASSO-PASSO

Ad ogni attivazione esegue in sequenza le funzioni APRI-STOP-CHIUDI-STOP. Fare riferimento ai parametri base per personalizzare la modalità di esecuzione delle funzioni.

#### Funzione APERTURA PARZIALE

Esegue una apertura parziale della automazione. Fare riferimento ai parametri base per personalizzare la ampiezza della apertura parziale.

#### Funzione CHIUDI

Esegue una chiusura completa. Se mantenuto attivo, tiene il cancello in posizione di "CANCELLO CHIUSO" ignorando ogni altro comando.

#### Funzione APRI

Esegue una apertura completa.

Se mantenuto attivo, tiene il cancello in posizione di "CANCELLO APERTO" ignorando ogni altro comando.

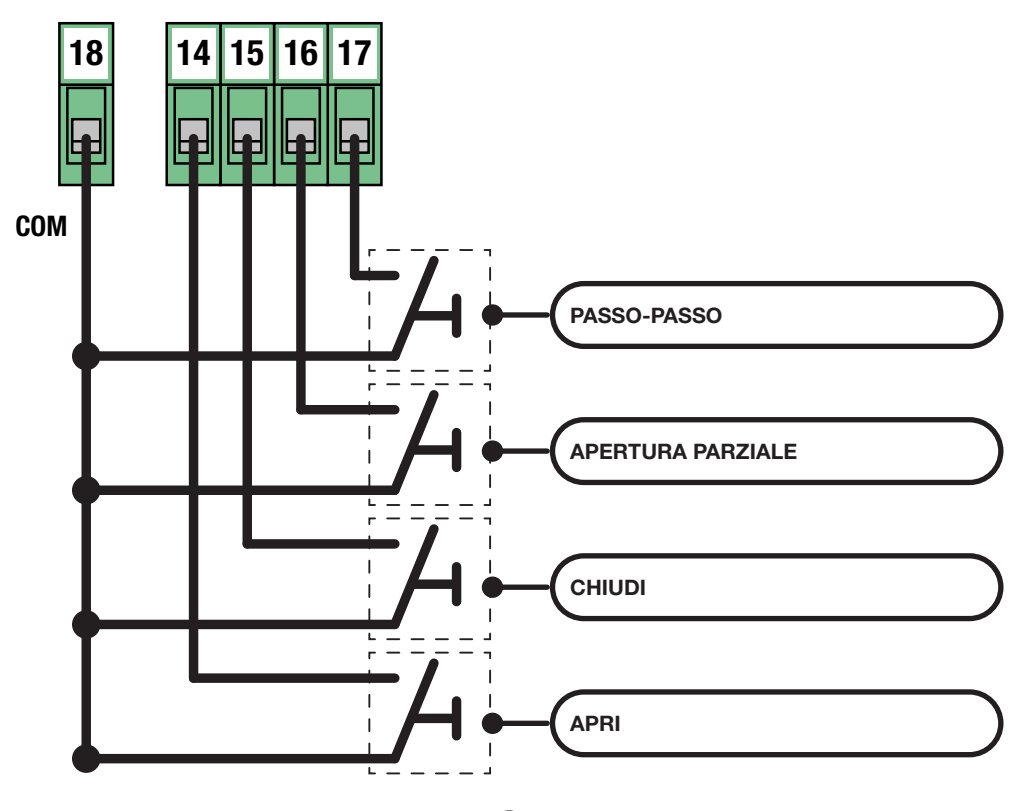

ΝΟΤΑ

Se non vengono utilizzati i contatti EDGE, PH2, PH1 e STOP devono essere disabilitati tramite l'utilizzo del selettore DIP-SWITCH. Tale operazione è possibile mettendo il selettore corrispondente in posizione ON.

| 1 2 3 4 OFF | ON   | ON  |
|-------------|------|-----|
| 1234 OFF    |      | 1   |
|             | 1234 | 0FF |

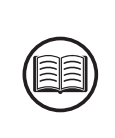

| # TERMINALE | FUNZIONE                 | DESCRIZIONE                                      |  |
|-------------|--------------------------|--------------------------------------------------|--|
| 18          | CONTATTO COMUNE          |                                                  |  |
| 11          | INGRESSO FOTOCELLULA PH2 | Collegare un contatto pulito (libero da tensione |  |
| 12          | INGRESSO FOTOCELLULA PH1 | Normalmente Chiuso.                              |  |
| 13          | STOP                     | LED di segnalazione Normalmente Acceso.          |  |

#### Pulsante di STOP

Quando interviene ferma completamente la automazione ed impedisce ogni comando automatizzato o utente.

#### Ingresso FOTOCELLULA PH1

Durante il movimento di chiusura, ferma il movimento della automazione ed esegue una inversione fino a che il cancello raggiunge la posizione di CANCELLO APERTO.

Fare riferimento ai parametri avanzati per configurare il comportamento dell'ingresso fotocellula.

#### Ingresso FOTOCELLULA PH2

Durante il movimento di apertura, ferma temporaneamente il moto per tutto il tempo che la fotocellula è impegnata.

Durante questa fase il lampeggiante esegue ciclicamente 3 lampeggi.

Una volta ripristinato il contatto riprende il movimento in direzione di apertura.

Fare riferimento ai parametri avanzati per configurare il comportamento dell'ingresso fotocellula.

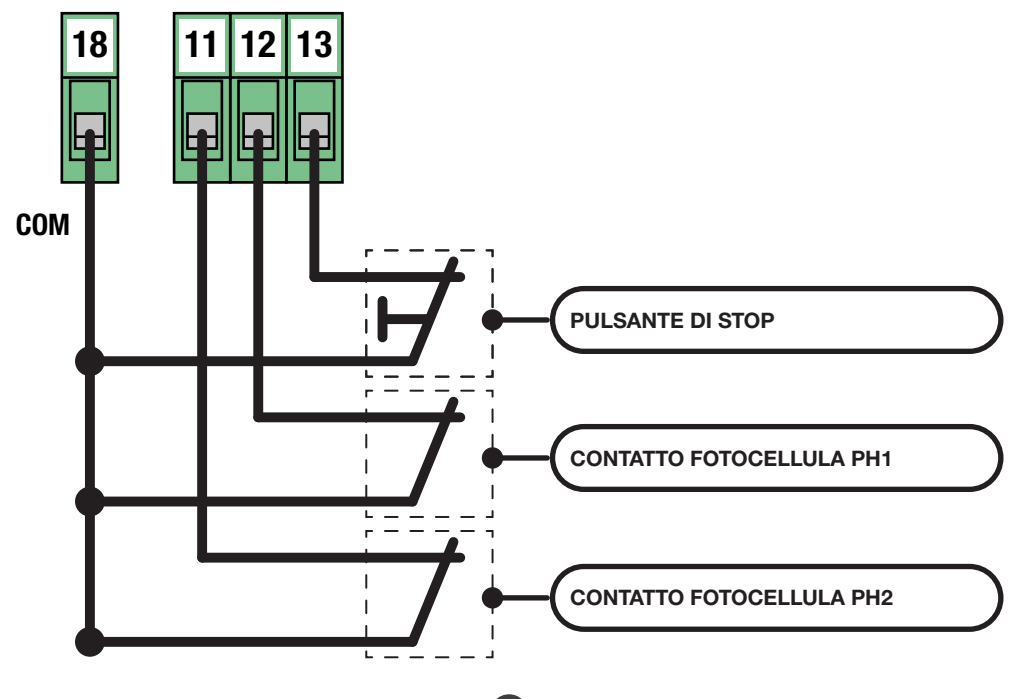

| # TERMINALE | FUNZIONE        | DESCRIZIONE                                                                                                    |
|-------------|-----------------|----------------------------------------------------------------------------------------------------|
| 9 - 10      | BORDO SENSIBILE | Collegare bordi sensibili di tipo meccanico (NC)<br>oppure di tipo resistivo (8,2 Kohm).<br>LED di segnalazione Normalmente Acceso. |

#### Ingresso BORDO SENSIBILE

Durante il movimento di chiusura, ferma il movimento della automazione ed esegue una inversione fino a che il cancello raggiunge la posizione di CANCELLO APERTO.

Fare riferimento ai parametri avanzati per configurare il comportamento dell'ingresso bordo sensibile ed il tipo di dispositivo in uso.

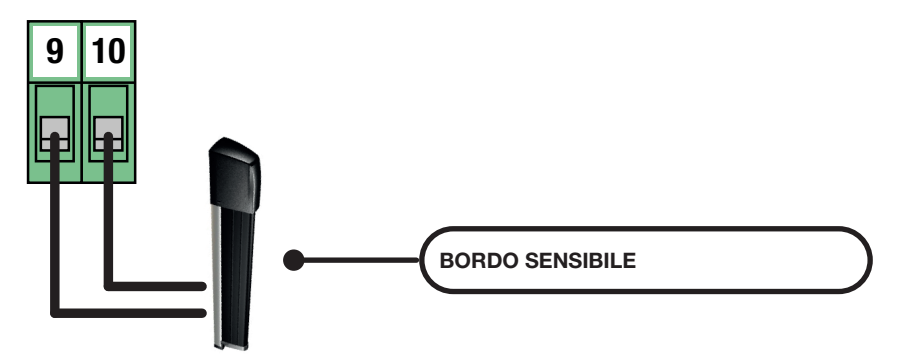

#### NOTA

Una volta terminati i collegamenti, prima di iniziare la programmazione, verificare che tutti i led rossi delle sicurezze siano accesi.

Nel caso questo non avvenga, verificare che gli ingressi non collegati siano disabilitati e che i dispositivi connessi siano correttamente alimentati ed in funzione.

#### Fotocellule Serie FT / IRIS

Collegamento standard.

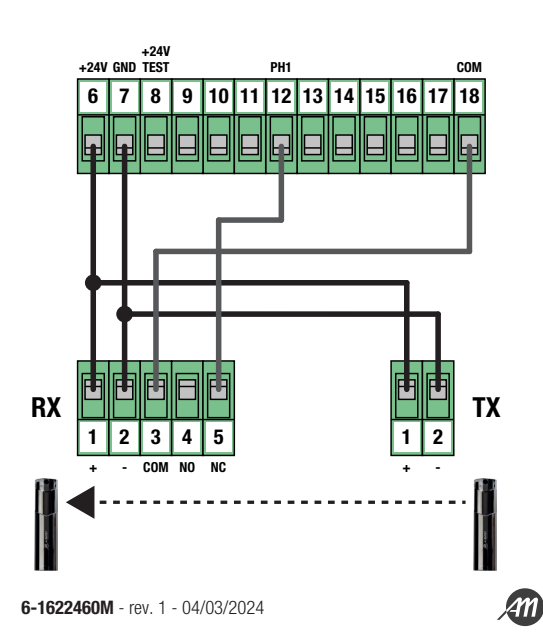

### 3.7 - COLLEGAMENTI ELETTRICI DEI DISPOSITIVI DI SEGNALAZIONE

| # TERMINALE | FUNZIONE                                      | DESCRIZIONE |  |
|-------------|-----------------------------------------------|-------------|--|
| 3           | Comune uscita luce di cortesia e lampeggiante |             |  |
| 4           | Luce di cortesia                              | MAX 60 W    |  |
| 5           | Lampeggiatore                                 | MAX 60 W    |  |

Le uscite sono attive durante le fasi di apertura e chiusura dell'automazione.

Fare riferimento ai parametri avanzati per le configurare la modalità di lampeggio e il tempo di illuminazione della luce di cortesia.

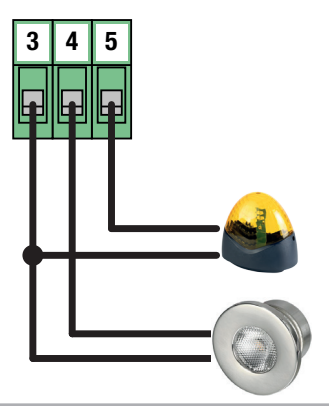

## 3.8 - COLLEGAMENTO DELLA ANTENNA E COMUNICAZIONE RADIO

#### **AVVERTIMENTO**

• Non porre la centrale di comando all'interno di contenitori metallici.

• La portata massima può variare sensibilmente in presenza di parti metalliche, in presenza di schermature tra il trasmettitore e la centrale di comando o in presenza di altri dispositivi che comunicano alla stessa freguenza radio.

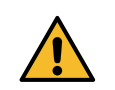

| # TERMINALE FUNZIONE |               | DESCRIZIONE                 |  |
|----------------------|---------------|-----------------------------|--|
| 19                   | Cavo Antenna  | Collegera cove di tipo DCE9 |  |
| 20                   | Calza Antenna | Collegale cavo ul lipo noso |  |

La scheda viene fornita con una antenna standard già collegata.

| CONSIGLI DI INSTALLAZIONE                                                                                                    |       |  |
|----------------------------------------------------------------------------------------------------|-------|--|
| Il LED RADIO presente sulla scheda, permette di avere un riscontro visivo della quantità di disturbi ra-<br>dio presenti nei dintorni della automazione. Più il led è acceso fisso e maggiori sono i disturbi presenti.                                   | RADIO |  |
| In installazioni suscettibili è consigliabile installare una antenna a 433Mhz.<br>Installare la antenna esterna ed i relativi cavi in un luogo protetto da danni e/o vibrazioni e in cui non<br>siano presenti ostacoli tra i trasmettitori e la antenna. |       |  |

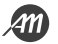

## 4. PROGRAMMAZIONE

## PERICOLO

Le operazioni descritte in questo capitolo per finalizzare la installazione è necessario che vengano effettuate in presenza di tensione, pertanto devono essere effettuate solo da personale esperto, qualificato ed adottando tutte le precauzioni necessarie per garantire l'esecuzione in totale sicurezza. Controllare che l'area di manovra sia libera da qualsiasi ostacolo.

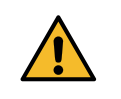

Terminati i collegamenti elettrici, procedere con la messa in funzione.

Dare tensione e verificare che tutti i led delle sicurezze siano accesi.

Verificare che l'intervento delle sicurezze faccia spegnere il corrispondente led.

Se così non fosse, prima di continuare, spegnere la automazione e verificare che i dispositivi siano correttamente collegati ed in funzione.

#### 4.1 - FUNZIONE DEI TASTI DI PROGRAMMAZIONE

#### 1. Tasto UP

Il tasto UP permette di eseguire le operazioni sotto descritte:

- Avviare e terminare la procedura di apprendimento dei trasmettitori.
- Navigare attraverso le voci del menu.
- Aumentare un valore.

#### 2. Tasto MENU

Il tasto MENU permette di eseguire le operazioni sotto descritte:

- Entrare ed uscire dal menu.
- Confermare una scelta.

#### 3. Tasto DOWN

Il tasto DOWN permette di eseguire le operazioni sotto descritte:

- Cambiare le modalità di visualizzazione del display.
- Mettere in pausa l'apprendimento delle corse per invertire il verso del movimento.
- Navigare attraverso le voci del menu.
- Diminuire un valore.

#### 4. Tasto SS (Step-by-Step)

Il tasto SS permette di eseguire le operazioni sotto descritte:

• Esegue la funzione PASSO-PASSO.

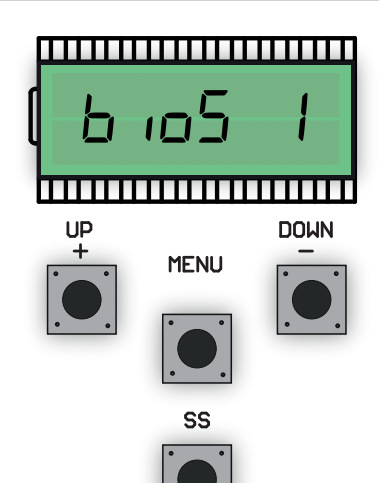

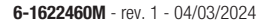

#### 4.2 - MODALITÀ DI VISUALIZZAZIONE DEL DISPLAY

Il display a disposizione nella unità di controllo permette di visualizzare molte informazioni riguardo ad esempio lo stato della automazione, il numero di movimentazioni eseguite, le anomalie rilevate, eccetera.

Esistono 4 tipologie di visualizzazioni disponibili.

Per passare da una tipologia all'altra premere il tasto DOWN.

#### **VISUALIZZAZIONE 1: STANDARD**

In questa modalità è possibile visualizzare lo stato della automazione ed i messaggi di errore. Fare riferimento al capitolo successivo per maggiori informazioni sulla tipologia di messaggi.

#### VISUALIZZAZIONE 2: NUMERO DI MOVIMENTAZIONI ESEGUITE

In questa modalità è possibile visualizzare il numero di cicli (apertura e chiusura) eseguiti dalla automazione. La centrale di comando alternerà due valori: il primo, senza puntini, indica le migliaia; il secondo, con puntini, indica le unità.

Ad esempio: DD I = 1 migliaio D2.D. = 20 unità

Totale = 1020 cicli eseguiti.

#### VISUALIZZAZIONE 3: CORRENTE ASSORBITA DAL MOTORE (rms)

In questa modalità è possibile visualizzare la corrente assorbita dal motore (mA).

#### VISUALIZZAZIONE 4: CORRENTE ASSORBITA DAL MOTORE (picco)

In questa modalità è possibile visualizzare la corrente assorbita dal motore (mA).

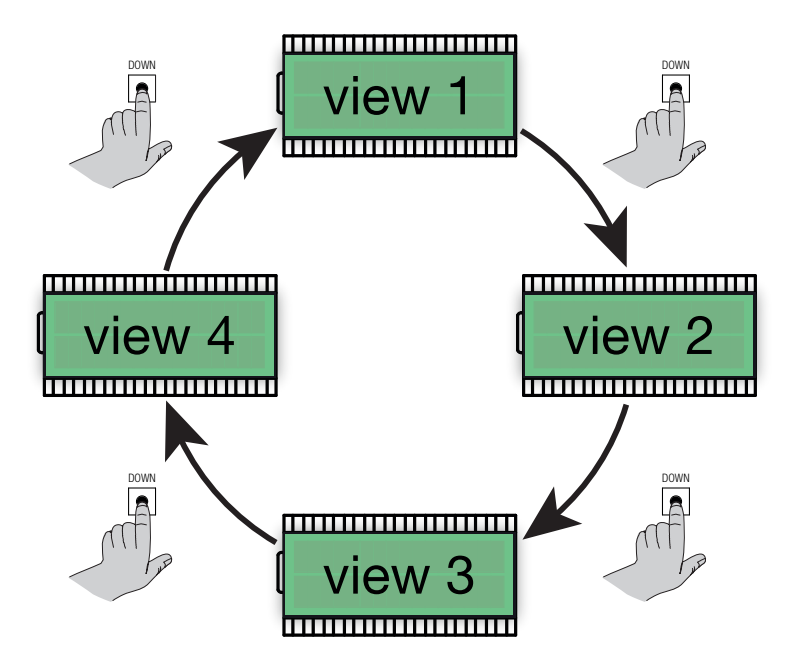

## 4.3 - VISUALIZZAZIONE STANDARD

| DISPLAY | DESCRIZIONE                                                                                                    |
|---------|----------------------------------------------------------------------------------------------------|
|         | In attesa dopo il collegamento della tensione di alimentazione.<br>Automazione in posizione di CANCELLO CHIUSO.                                                                                                    |
| ٥P      | Automazione ferma in posizione di CANCELLO APERTO, senza chiusura automatica.                                                                                                    |
| PE      | Automazione ferma in posizione di APERTURA PARZIALE, senza chiusura automatica.                                                                                                    |
| OP      | Automazione in movimento di apertura.                                                                                                    |
| EL      | Automazione in movimento di chiusura.                                                                                                    |
| 50      | Movimento di apertura fermato a seguito di un comando utente.                                                                                                    |
| 50      | Movimento di chiusura fermato a seguito di un comando utente.                                                                                                    |
| НЯ      | Movimento fermato a seguito dell'intervento di un dispositivo di sicurezza (ingressi EDGE, PH1, PH2 e STOP) o del sensore di impatto.                                                                                                    |
| - 6     | Automazione ferma in posizione di CANCELLO APERTO, con chiusura automatica attiva.<br>Negli ultimi 10 secondi il simbolo " - " viene sostituito dal conto alla rovescia.                                                                                         |
| - 66    | Automazione ferma in posizione di CANCELLO APERTO, con chiusura automatica dopo transito attiva.<br>Negli ultimi 10 secondi il simbolo " - " viene sostituito dal conto alla rovescia.                                                                           |
| - E P   | Automazione ferma in posizione di APERTURA PARZIALE, con chiusura automatica attiva.<br>Negli ultimi 10 secondi il simbolo " - " viene sostituito dal conto alla rovescia.                                                                                       |
| LOP     | APPRENDIMENTO DELLE CORSE - apprendimento del movimento di apertura.                                                                                                    |
| LEL     | APPRENDIMENTO DELLE CORSE - apprendimento del movimento di chiusura.                                                                                                    |
| L       | APPRENDIMENTO DELLE CORSE - processo in stand-by.<br>Verificare che tutti i dispositivi di sicurezza siano in funzione, correttamente configurati e che i finecorsa<br>non siano impegnati. Dare un comando Passo-Passo per riprendere la procedura dall'inizio. |
| r Ad    | In attesa di un trasmettitore da memorizzare.                                                                                                    |
| don     | Procedura terminata con successo.                                                                                                    |
| SEE     | Centralina in attesa di un comando radio conosciuto per poterne visualizzare la posizione di memoria.                                                                                                    |
| Fnd     | Telecomando già appreso nella memoria radio.                                                                                                    |
| ELr     | Cancellazione di un telecomando già appreso avvenuta con successo.                                                                                                    |
| LoUL    | Uscita dalla funzione in utilizzo per TIME-OUT.                                                                                                    |

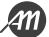

L'apprendimento di un trasmettitore può essere attivato tramite il tasto UP della centralina o tramite il tasto nascosto di un trasmettitore già memorizzato.

La centralina può memorizzare fino a 1000 radiocomandi (con scheda di memoria) ed ad ognuno di essi può associare fino a 4 funzioni, non più di una funzione per tasto disponibile. Durante la procedura di apprendimento si memorizza una singola funzione in un tasto del trasmettitore. Per assegnare tutte e 4 le funzioni disponibili sarà necessario quindi ripetere la procedura 4 volte. Le funzioni vengono assegnate nel seguente ordine:

- 1° tasto memorizzato: funzione PASSO-PASSO
- 2° tasto memorizzato: funzione APERTURA PARZIALE
- 3° tasto memorizzato: funzione APRI
- 4° tasto memorizzato: funzione CHIUDI

#### **APPRENDIMENTO STANDARD DI UN TRASMETTITORE**

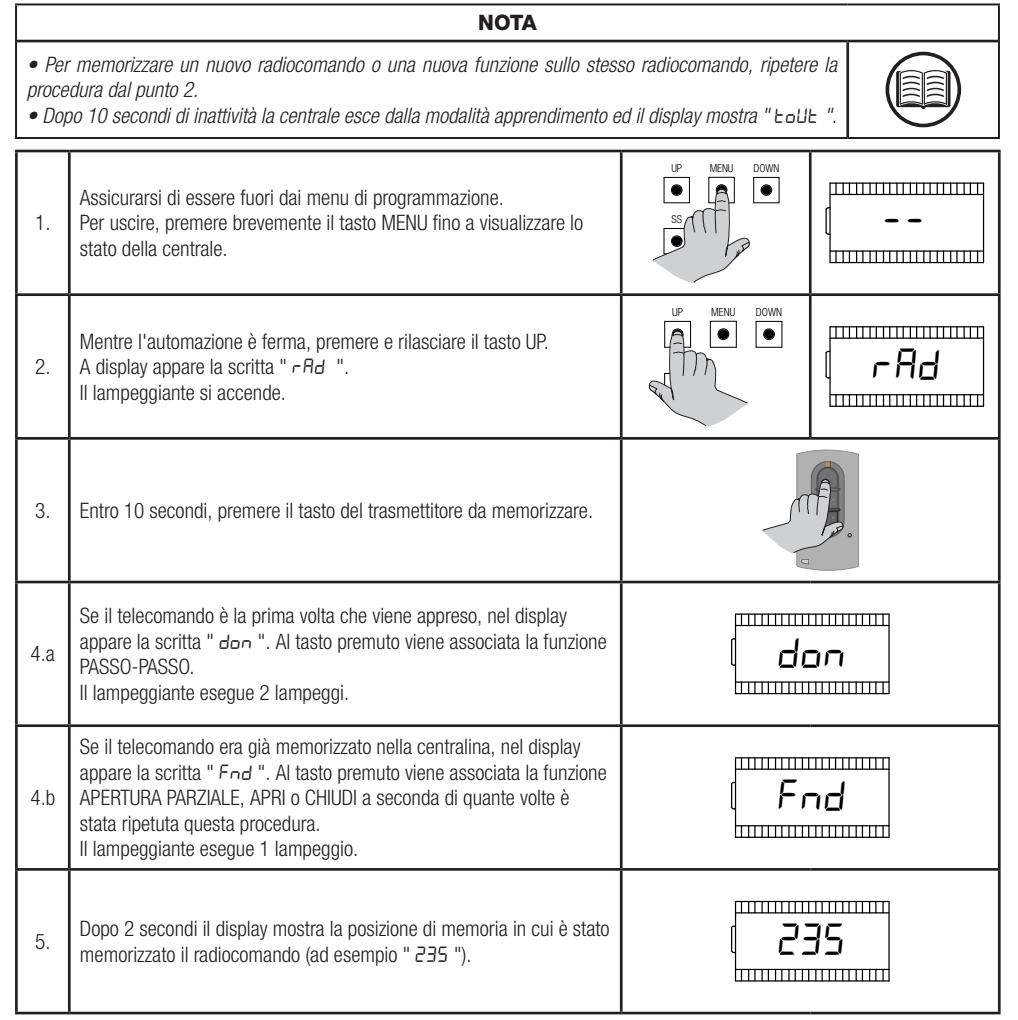

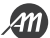

#### APPRENDIMENTO CON IL TASTO NASCOSTO DI UN TRASMETTITORE GIÀ APPRESO

#### NOTA

- L'utilizzo del tasto nascosto, se presente, di un trasmettitore già appreso comporta l'ingresso in modalità apprendimento di tutte le automazioni in cui risulta essere associato. Assicurarsi che non vengano quindi appresi radiocomandi non desiderati.
- Questa procedura non è disponibile per tutti i tipi di trasmettitore. Fare riferimento al manuale di installazione del trasmettitore in uso.

 L'utilizzo del tasto nascosto, se presente, di un trasmettitore già appreso comporta l'ingresso in modalità apprendimento di tutte le automazioni in cui risulta essere associato. Assicurarsi che non vengano quindi

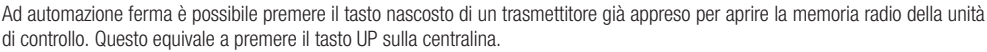

ΝΟΤΑ

Seguire quindi la procedura di apprendimento dal punto 3 al 5 del paragrafo precedente.

#### CANCELLAZIONE DI UN TRASMETTITORE GIÀ APPRESO TRAMITE TASTO NASCOSTO

| appresi radiocomandi non desiderati.<br>• Questa procedura non è disponibile per tutti i tipi di trasmettitore. Fare riferimento al manuale di installa-<br>zione del trasmettitore in uso. |                                                                                                    |              |              |
|----------------------------------------------------------------------------------------------------|----------------------------------------------------------------------------------------------------|--------------|--------------|
| 1.                                                                                                    | Assicurarsi di essere fuori dai menu di programmazione.<br>Per uscire, premere brevemente il tasto MENU fino a visualizzare lo<br>stato della centrale.                | UP MENU DOWN | ( <b>-</b> - |
| 2.                                                                                                    | Mentre l'automazione è ferma, premere e rilasciare il tasto UP o il<br>tasto nascosto di un trasmettitore già appreso.<br>A display appare la scritta " <i>~ Rd</i> ". |              | ( rAd        |
| 3.                                                                                                    | Entro 10 secondi, premere contemporaneamente il primo tasto e il tasto nascosto del trasmettitore da cancellare.                                                       |              |              |
| 4.                                                                                                    | Se la cancellazione è avvenuta con successo, a display appare la<br>scritta " ELr ".<br>Il lampeggiante esegue 4 lampeggi.                                             |              | _ <b>r</b>   |
| 5.                                                                                                    | Dopo 2 secondi il display mostra la posizione della memoria cancella-<br>ta (ad esempio " 235 ").                                                                      | []]          | 35           |

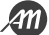

## 4.5 - APPRENDIMENTO DELLE CORSE E REGOLAZIONE DEI FINECORSA

Alla prima installazione è necessario regolare la posizione di intervento dei finecorsa ed eseguire una procedura di apprendimento per rilevare la lunghezza totale della corsa, la lunghezza dei rallentamenti e tutte le altre zone della installazione necessarie al corretto funzionamento della automazione.

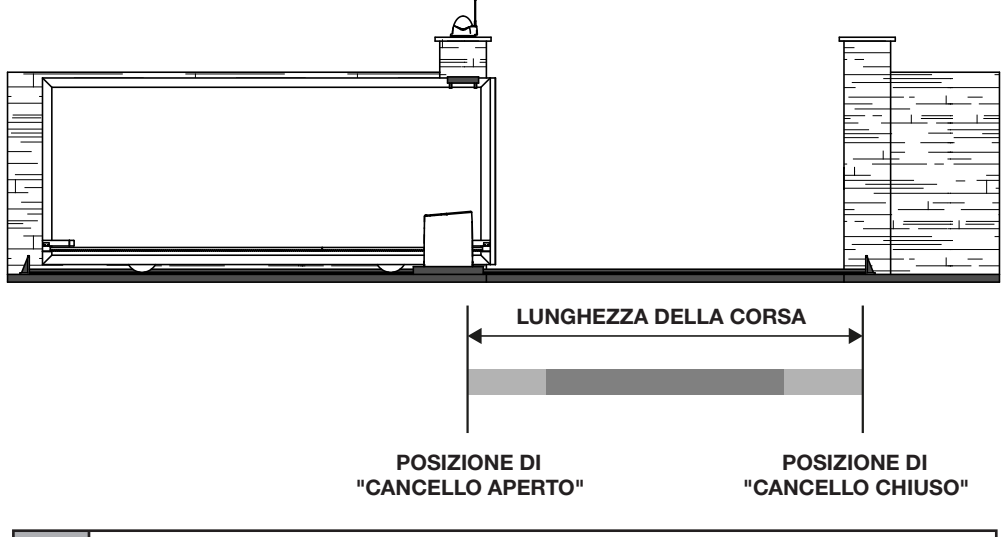

| Area di movimentazione a velocità di rallentamento. |
|-----------------------------------------------------|
| Area di movimentazione a velocità normale.          |

#### **REGOLAZIONE DELLE POSIZIONI DI FINECORSA**

Eseguire alcuni movimenti della anta mobile per regolare la posizione di intervento dei finecorsa elettro-meccanici e verificarne il corretto collegamento.

| ΝΟΤΑ                                                                                                    |                                                              |                                                                      |  |
|----------------------------------------------------------------------------------------------------|--------------------------------------------------------------|----------------------------------------------------------------------|--|
| • La selezione della direzione del movimento di apertura e chiusura avviene durante la procedura di apprendimento. |                                                              |                                                                      |  |
| LED                                                                                                    | DESCRIZIONE                                                  | POSIZIONE                                                            |  |
| LS1 LS2                                                                                                    | FINECORSA LS1 ATTIVO<br>LED LS1 - spento<br>LED LS2 - acceso | Cancello in posizione di "CANCELLO APERTO" oppure "CANCELLO CHIUSO". |  |

| LS1 | LS2 | FINECORSA NON ATTIVI<br>LED LS1 - acceso<br>LED LS2 - acceso | Cancello in posizione intermedia.                                       |
|-----|-----|--------------------------------------------------------------|-------------------------------------------------------------------------|
| LS1 | LS2 | FINECORSA LS2 ATTIVO<br>LED LS1 - acceso<br>LED LS2 - spento | Cancello in posizione di "CANCELLO APERTO"<br>oppure "CANCELLO CHIUSO". |

#### **PROCEDURA STANDARD DI APPRENDIMENTO**

Con l'apprendimento standard, la centralina effettua autonomamente tutta la procedura ed il calcolo dei rallentamenti, che risulteranno regolati con la medesima ampiezza sia in apertura che in chiusura (vedi parametro base " L 5 ").

|                                                                     | PERICOLO                                                                                                    |                                                                               |     |  |  |
|---------------------------------------------------------------------|----------------------------------------------------------------------------------------------------|-------------------------------------------------------------------------------|-----|--|--|
| <ul> <li>Veri<br/>NE DI<br/>Se ne</li> <li>Per<br/>è nec</li> </ul> | <ul> <li>Verificare che durante il primo movimento il display visualizza "L DP" ed il cancello si muove in DIREZIO-<br/>NE DI APERTURA.</li> <li>Se necessario, per invertire il movimento premere il tasto DOWN e successivamente il tasto SS.</li> <li>Per un corretto funzionamento della automazione e di tutti i dispositivi di sicurezza installati<br/>è necessario verificare la corretta direzione del movimento della automazione.</li> </ul> |                                                                               |     |  |  |
|                                                                     | NOTA                                                                                                    |                                                                               |     |  |  |
| • Nel<br>di sicu<br>Esegu                                           | caso che la procedura incominci mentre i finecorsa sono attivi, o in caso<br>urezza durante il movimento, la procedura viene arrestata ed appare a dis<br>irre le opportune verifiche e premere il tasto SS per riprendere l'apprendiri                                                                                                    | di intervento di un dispositivo<br>play la scritta "L".<br>nento dal punto 3. |     |  |  |
| 1.                                                                  | Sbloccare la trasmissione del motoriduttore e portare a mano il<br>cancello a metà corsa.<br>Inserire quindi nuovamente la trasmissione del motore.                                                                                                    |                                                                               |     |  |  |
| 2.                                                                  | Premere contemporaneamente il tasto UP e il tasto MENU per almeno<br>5 secondi fino a quando il display mostra " L DP ".<br>In questa fase il motoriduttore si muove alla ricerca del finecorsa di<br>apertura.<br>Verificare che la automazione si muova nella direzione di<br>apertura.                                                                                                    |                                                                               | LOP |  |  |
| 3.                                                                  | Raggiunto il finecorsa di apertura, l'automazione muove automatica-<br>mente in chiusura, fino al raggiungimento del finecorsa di chiusura.<br>In questa fase il display mostra " LCL ".                                                                                                    |                                                                               |     |  |  |
| 4.                                                                  | Raggiunto il finecorsa di chiusura, l'automazione muove automatica-<br>mente in apertura, fino al raggiungimento del finecorsa di apertura.<br>In questa fase il display mostra " LOP ".                                                                                                    | LOP                                                                           |     |  |  |
| 5.                                                                  | Raggiunto il finecorsa di apertura, l'automazione muove in chiusura a velocità piena al cui termine applica l'area di rallentamento calcolata.                                                                                                    |                                                                               |     |  |  |
| 6.                                                                  | Terminata la procedura la centralina visualizza "LdonE"                                                                                                    | Ldor                                                                          | νE  |  |  |

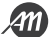

#### APPRENDIMENTO CON RALLENTAMENTI PERSONALIZZATI

Con l'apprendimento personalizzato le ampiezze dei rallentamenti vengono regolate a mano dall'utente durante la procedura di apprendimento.

| PERICOLO                                                                           |                                                                                                    |                                                                            |            |  |  |
|------------------------------------------------------------------------------------|----------------------------------------------------------------------------------------------------|----------------------------------------------------------------------------|------------|--|--|
| <ul> <li>Veri</li> <li>NE DI</li> <li>Se ne</li> <li>Per</li> <li>è neo</li> </ul> | <ul> <li>Verificare che durante il primo movimento il display visualizza "LOP" ed il cancello si muove in DIREZIO-<br/>NE DI APERTURA.</li> <li>Se necessario, per invertire il movimento premere il tasto DOWN e successivamente il tasto SS.</li> <li>Per un corretto funzionamento della automazione e di tutti i dispositivi di sicurezza installati<br/>è necessario verificare la corretta direzione del movimento della automazione.</li> </ul> |                                                                            |            |  |  |
|                                                                                    | NOTA                                                                                                    |                                                                            |            |  |  |
| • Nel<br>di sici<br>Esegu                                                          | caso che la procedura incominci mentre i finecorsa sono attivi, o in caso u<br>urezza durante il movimento, la procedura viene arrestata ed appare a dis<br>uire le opportune verifiche e premere il tasto SS per riprendere l'apprendiri                                                                                                    | di intervento di un disposi<br>play la scritta "L ".<br>nento dal punto 3. | tivo       |  |  |
| 1.                                                                                 | Sbloccare la trasmissione del motoriduttore e portare a mano il cancello a metà corsa.<br>Inserire quindi nuovamente la trasmissione del motore.                                                                                                    |                                                                            |            |  |  |
| 2.                                                                                 | Impostare il valore P al parametro L 51, presente nel menu base, per<br>abilitare la funzione.                                                                                                    | <u> </u>                                                                   | ( <b>P</b> |  |  |
| 3.                                                                                 | Premere contemporaneamente il tasto UP e il tasto MENU per almeno<br>5 secondi fino a quando il display mostra " L DP ".<br>In questa fase il motoriduttore si muove alla ricerca del finecorsa di<br>apertura.<br>Verificare che la automazione si muova nella direzione di<br>apertura.                                                                                                    | P MENI DOWN<br>● ● ●<br>● 5 SEC.                                           | LOP        |  |  |
| 4.                                                                                 | Raggiunto il finecorsa di apertura, l'automazione muove automatica-<br>mente in chiusura.<br>In questa fase il display mostra " LCL ".                                                                                                    |                                                                            |            |  |  |
| 5.                                                                                 | Quando l'automazione raggiunge la posizione di inizio rallentamento<br>desiderata premere il tasto SS.<br>L'automazione procede il movimento fino al raggiungimento del<br>finecorsa di chiusura ed il lampeggiante rimane acceso fisso.                                                                                                    | UP MENU DOWN                                                               | LEL        |  |  |
| 6.                                                                                 | Raggiunto il finecorsa di chiusura, l'automazione muove automatica-<br>mente in apertura.<br>In questa fase il display mostra " LDP ".                                                                                                    |                                                                            | ] <b>P</b> |  |  |
| 7.                                                                                 | Quando l'automazione raggiunge la posizione di inizio rallentamento<br>desiderata premere il tasto SS.<br>L'automazione procede il movimento fino al raggiungimento del<br>finecorsa di apertura ed il lampeggiante rimane acceso fisso.                                                                                                    | UP MENU DOWN                                                               | LOP        |  |  |
| 8.                                                                                 | Raggiunto il finecorsa di apertura, l'automazione muove in chiusura a velocità piena e con i rallentamenti personalizzati.                                                                                                    |                                                                            |            |  |  |
| 9.                                                                                 | Terminata la procedura la centralina visualizza "الطص3"                                                                                                    |                                                                            | nE         |  |  |

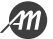

#### 4.6 - MENU DELLE FUNZIONI BASE

Per accedere al menu delle funzioni base, tenere premuto il pulsante MENU per un tempo compreso tra 1 e 3 secondi. Utilizzare i tasti UP e DOWN per scorrere tra le funzioni disponibili.

Mentre si visualizza una funzione, la centralina alternerà la visualizzazione della voce al valore in essa impostata.

Per modificare il valore del parametro che si sta visualizzando procedere come segue:

- Premere e tenere premuto il tasto menu per almeno 3 secondi, il valore attualmente impostato lampeggia.
- Usare i tasti UP e DOWN per selezionare il valore desiderato.
- Confermare il valore tenendo premuto il tasto MENU per almeno 3 secondi.

Per uscire premere rapidamente il tasto MENU.

#### LISTA PARAMETRI

#### Chiusura Automatica

NOTA

• Se usato insieme al parametro "Chiusura Automatica dopo Transito", quest'ultimo non viene considerato.

• Questo parametro non influisce nel caso che il cancello raggiunga la posizione di "APERTURA PARZIALE".

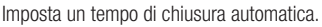

Una volta raggiunta la posizione di "CANCELLO APERTO" la centralina inizia il conto alla rovescia visualizzando a schermo "- E C" (il simbolo "- " viene sostituito da un numero negli ultimi 10 secondi del conto alla rovescia).

Nel caso l'ingresso fotocellula sia attivo il conto alla rovescia viene ripristinato e rimane bloccato fino a quando viene ripristinato il contatto.

| PARAMETRO | VALORI                                     | DEFAULT |
|-----------|--------------------------------------------|---------|
| FEL       | OFF = disabilitato.<br>da 1 a 900 secondi. | OFF     |

NOTA

#### Chiusura Automatica dopo Transito

• Se usato insieme al parametro "Chiusura Automatica", il parametro "Chiusura Automatica dopo Transito" non viene considerato.

• Questo parametro non influisce nel caso che il cancello raggiunga la posizione di "APERTURA PARZIALE"

Imposta un tempo di chiusura automatica successivo al transito sul varco.

Una volta raggiunta la posizione di "CANCELLO APERTO" la centralina rimane in attesa e visualizza a schermo "- E E ".

Il conto alla rovescia inizia solo dopo all'impegno e successivo disimpegno dell'ingresso fotocellula PH1.

Il simbolo "- " viene sostituito da un numero negli ultimi 10 secondi del conto alla rovescia.

Nel caso l'ingresso fotocellula sia attivo il conto alla rovescia viene ripristinato e rimane bloccato fino a quando viene ripristinato il contatto.

| PARAMETRO | VALORI                                  | DEFAULT |
|-----------|-----------------------------------------|---------|
| ££r       | OFF = disabilitato<br>da 1 a 30 secondi | OFF     |

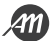

NOTA

- Un livello di sensibilità troppo elevato potrebbe causare un comportamento anomalo della automazione a
- seconda della forza che il motoriduttore necessita per muovere la automazione.
- Regolare questo parametro in accordo alle normative vigenti.

Imposta il livello di sensibilità per far intervenire il sensore di impatto durante il movimento del cancello. L'intervento del sensore di impatto comanda una breve inversione del movimento per liberare l'ostacolo.

| PARAMETRO | VALORI                             | DEFAULT |
|-----------|------------------------------------|---------|
| SEn       | OFF = disabilitato<br>da 1 a 100 % | OFF     |

#### Sensibilità su ostacolo in rallentamento

NOTA

Un livello di sensibilità troppo elevato potrebbe causare un comportamento anomalo della automazione a seconda della forza che il motoriduttore necessita per muovere la automazione.
Regolare questo parametro in accordo alle normative vigenti.

Imposta il livello di sensibilità per far intervenire il sensore di impatto durante il movimento del cancello in fase di rallentamento. L'intervento del sensore di impatto in fase di rallentamento comanda una breve inversione del movimento per liberare l'ostacolo.

| PARAMETRO | VALORI                             | DEFAULT |
|-----------|------------------------------------|---------|
| SEL       | OFF = disabilitato<br>da 1 a 100 % | OFF     |

#### Velocità normale

Imposta la velocità del movimento del motore durante la fase di movimento a velocità di regime (normale).

| PARAMETRO | VALORI                                           | DEFAULT |
|-----------|--------------------------------------------------|---------|
| SPn       | 1 = MIN $2 = LOW$ $3 = MED$ $4 = HIGH$ $5 = MAX$ | 5 = MAX |

#### Velocità di rallentamento

Imposta la velocità del movimento del motore durante la fase di movimento a velocità di rallentamento. Tale valore non può essere superiore al valore impostato di "Velocità normale".

| PARAMETRO | VALORI     | DEFAULT |
|-----------|------------|---------|
| SPL       | da 1 a SPn | 2       |

#### Configurazione della funzione PASSO-PASSO

| ΝΟΤΑ                                                                                                    |  |
|----------------------------------------------------------------------------------------------------|--|
| • Impostando la funzionalità CONDOMINIALE è necessario impostare un tempo di chiusura automatico per<br>far si che il cancello si chiuda. |  |

Personalizza la modalità di azione della funzione PASSO-PASSO.

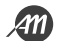

#### Normale: ("APRI" - "STOP" - "CHIUDI" - "STOP" - ...)

Funzionamento classico della modalità PASSO-PASSO. Durante la movimentazione, un comando PASSO-PASSO comporta l'arresto della automazione.

Alternato STOP: ("APRI" - "STOP" - "CHIUDI" - ...)

Funzionamento alternato con possibilità di STOP durante il movimento di apertura. Durante la movimentazione in chiusura esegue una inversione del moto.

Alternato: ("APRI" - "CHIUDI" - ...)

Esegue solo il comando di apertura o chiusura della automazione. Durante il movimento, un comando PASSO-PASSO fa invertire la direzione di marcia.

#### Condominiale (Timer): ("APRI" - ...)

Il comando PASSO-PASSO permette solamente di eseguire una apertura completa della automazione. Se il comando persiste con l'automazione in posizione di CANCELLO APERTO, si attenderà il rilascio prima di iniziare il conto alla rovescia per la chiusura automatica. Ogni pressione del comando PASSO-PASSO ripristina il conto alla rovescia.

#### Condominiale con chiusura immediata: ("APRI" - ...)

Se l'automazione non si trova in posizione di CANCELLO APERTO il comando PASSO-PASSO permette di eseguire una apertura completa della automazione. Quando l'automazione si trova in posizione di CANCELLO APERTO, un comando PASSO-PASSO esegue una chiusura immediata della automazione, azzerando il timer della chiusura automatica se presente.

| PARAMETRO | VALORI                                                                                                    | DEFAULT     |
|-----------|----------------------------------------------------------------------------------------------------|-------------|
| 565       | 0 = Normale<br>1 = Alternato STOP<br>2 = Alternato<br>3 = Condominiale (timer)<br>4 = Condominiale con chiusura immediata | 0 = Normale |

#### **Comportamento dopo Black-out**

Permette di far eseguire automaticamente un comando di chiusura al ripristino della tensione di alimentazione principale, a seguito di un Black-out. Tale movimento viene eseguito sempre a velocità lenta, fino al raggiungimento della posizione di "CANCELLO CHIUSO".

| PARAMETRO | VALORI                                                                | DEFAULT |
|-----------|-----------------------------------------------------------------------|---------|
| եւե       | OFF = disabilitato<br>ON = Esegue automaticamente un comando "CHIUDI" | OFF     |

#### Ampiezza dell'area di rallentamento

Regola l'ampiezza dell'area di rallentamento di apertura e chiusura, in percentuale rispetto alla lunghezza totale della corsa. Con il valore "P" è possibile impostare delle aree personalizzate durante l'apprendimento delle corse (vedi paragrafo APPRENDIMEN-TO CON RALLENTAMENTI PERSONALIZZATI).

| PARAMETRO | VALORI                                                                               | DEFAULT |
|-----------|--------------------------------------------------------------------------------------|---------|
| ۲5 ،      | OFF = disabilitato<br>da 1 a 100 % della lunghezza totale<br>P = Aree personalizzate | 15 %    |

#### Funzione Anti-slittamento (TEMPO EXTRA)

Permette di aggiungere del tempo extra di lavoro rispetto a quello memorizzato durante la procedura di apprendimento delle corse, in modo da assicurare la completa chiusura della automazione anche nel caso in cui il tempo di lavoro appreso non sia sufficiente ad arrivare alla posizione di "CANCELLO CHIUSO".

| PARAMETRO | VALORI                                   | DEFAULT    |
|-----------|------------------------------------------|------------|
| ASL       | OFF = disabilitato<br>da 1 a 300 secondi | 15 secondi |

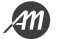

#### 4.7 - MENU DELLE FUNZIONI AVANZATE

Per accedere al menu delle funzioni avanzate, tenere premuto il pulsante MENU per un tempo maggiore di 5 secondi. Utilizzare i tasti UP e DOWN per scorrere tra le funzioni disponibili.

Mentre si visualizza una funzione, la centralina alternerà la visualizzazione della voce al valore in essa impostata.

Per modificare il valore del parametro che si sta visualizzando procedere come segue:

- Premere e tenere premuto il tasto menu per almeno 3 secondi, il valore attualmente impostato lampeggia.
- Usare i tasti UP e DOWN per selezionare il valore desiderato.
- Confermare il valore tenendo premuto il tasto MENU per almeno 3 secondi.

Per uscire premere rapidamente il tasto MENU.

#### LISTA PARAMETRI

#### Modalità di intervento del sensore di impatto

#### NOTA

• Regolare questo parametro in accordo alle normative vigenti.

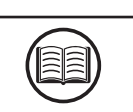

Stabilisce in quale aree della corsa interviene il sensore di impatto.

| PARAMETRO | VALORI                                                                                                    | DEFAULT                |
|-----------|----------------------------------------------------------------------------------------------------|------------------------|
| החב       | OFF = disabilitato.<br>1 = Area a regime + Area di rallentamento<br>2 = Solo area a regime<br>3 = Solo area di rallentamento | 2 = Solo area a regime |

#### Tempo di intervento del sensore di impatto

Stabilisce dopo quanto tempo interviene il sensore di impatto a seguito del raggiungimento dell'ostacolo (motore bloccato).

| PARAMETRO | VALORI                            | DEFAULT    |
|-----------|-----------------------------------|------------|
| 5 iE      | da 1 a 10 moltiplicato per 100 ms | 5 = 500 ms |

#### Tempo di disabilitazione del sensore di impatto allo spunto del motore

Stabilisce per quanto tempo il sensore di impatto viene disabilitato ad inizio movimentazione.

| PARAMETRO | VALORI                            | DEFAULT      |
|-----------|-----------------------------------|--------------|
| SdE       | da 0 a 30 moltiplicato per 100 ms | 15 = 1500 ms |

#### Durata della rampa di accelerazione

Tempo che impiega il cancello a passare da fermo alla velocità di movimento.

| PARAMETRO | VALORI                            | DEFAULT      |
|-----------|-----------------------------------|--------------|
| Ur A      | da 0 a 30 moltiplicato per 100 ms | 15 = 1500 ms |

#### Durata della rampa di decelerazione

Tempo che impiega il cancello a passare dalla velocità di regime alla velocità di rallentamento.

| PARAMETRO | VALORI                            | DEFAULT      |
|-----------|-----------------------------------|--------------|
| dr A      | da 0 a 30 moltiplicato per 100 ms | 20 = 2000 ms |

#### Modalità di intervento ingresso fotocellula PH1

Durante il movimento di chiusura l'impegno della fotocellula collegata sull'ingresso PH1 comporta sempre la inversione del moto e conseguente movimentazione fino alla posizione di "CANCELLO APERTO".

Inoltre durante il movimento di apertura, l'impegno dell'ingresso fotocellula non causa alcun intervento della centralina.

Con questo parametro è possibile personalizzare il comportamento della centralina a seguito dell'intervento della fotocellula, nel caso in cui l'automazione sia ferma in posizione di "CANCELLO CHIUSO".

Valore O: L'automazione non parte se l'ingresso PH1 è impegnato.

Valore 1: L'automazione si muove in apertura anche se l'ingresso PH1 è impegnato.

| PARAMETRO | VALORI                                                                                          | DEFAULT |
|-----------|-------------------------------------------------------------------------------------------------|---------|
| SPh       | 0 = Controlla ingresso PH1 da "CANCELLO CHIUSO"<br>1 = Ignora ingresso PH1 da "CANCELLO CHIUSO" | 1       |

#### Modalità di intervento ingresso fotocellula PH2

L'impegno della fotocellula collegata sull'ingresso PH2 comporta sempre lo stop temporaneo del movimento, fino a che la fotocellula non viene liberata. Una volta liberata la automazione si muove sempre in direzione di apertura.

Con questo parametro è possibile personalizzare quando questo comportamento viene abilitato.

Valore O: Abilitato durante il movimento di apertura e di chiusura.

Valore 1: Abilitato solo durante il movimento di apertura.

| PARAMETRO | VALORI                                                                          | DEFAULT |
|-----------|---------------------------------------------------------------------------------|---------|
| Рь2       | 0 = Abilitata sia in apertura che in chiusura<br>1 = Abilitata solo in apertura | 0       |

#### Funzione di auto-test dell'ingresso fotocellule

| AVVERTIMENTO                                                                                                    |  |
|----------------------------------------------------------------------------------------------------|--|
| • La attivazione della funzione di auto-test dell'ingresso fotocellule concorre al raggiungimento degli standard di sicurezza su tutta la linea di controllo collegata. Fare riferimento al manuale di istruzioni del dispositivo collegato per il grado di sicurezza raggiunto. |  |
| ΝΟΤΑ                                                                                                    |  |

• Per utilizzare correttamente questa funzione è necessario utilizzare il terminale numero 8 per alimentare la fotocellula trasmettitore.

Abilitando questa funzione, la centralina esegue un test funzionale delle fotocellule prima di ogni movimentazione. Il test se abilitato, non viene eseguito in caso di inversioni veloci di marcia.

| PARAMETRO | VALORI                                                                                              | DEFAULT |
|-----------|----------------------------------------------------------------------------------------------------|---------|
| EPh       | OFF = disabilitato<br>1 = Abilitato per PH1<br>2 = Abilitato per PH2<br>3 = Abilitato per PH1 e PH2 | OFF     |

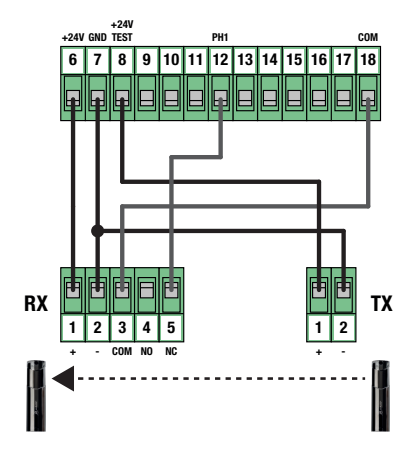

#### Tipologia di costa di sicurezza installata

Seleziona il tipo di costa di sicurezza collegato all'ingresso EDGE.

| PARAMETRO | VALORI                                                                                  | DEFAULT |
|-----------|-----------------------------------------------------------------------------------------|---------|
| Edii      | 0 = di tipo meccanico (Contatto Normalmente Chiuso)<br>1 = di tipo resistivo (8,2 Kohm) | 0       |

#### Modalità di intervento ingresso EDGE

Personalizza il comportamento della centralina a seguito dell'intervento del dispositivo collegato all'ingresso EDGE.

Valore 0: Solamente durante il movimento di chiusura, esegue una inversione del moto fino al raggiungimento della posizione di "CANCELLO APERTO".

Valore 1: Durante qualsiasi movimento, esegue lo stop della automazione e successivamente una breve inversione per liberare l'ostacolo.

| PARAMETRO | VALORI                                                                                    | DEFAULT |
|-----------|-------------------------------------------------------------------------------------------|---------|
| ıEd       | 0 = Inversione totale del moto (solo in chiusura)<br>1 = Stop e breve inversione del moto | 0       |

#### Rampa di rallentamento su intervento dell'ingresso EDGE

Stabilisce in quanto tempo il motoriduttore ferma il suo movimento a seguito dello stop causato dall'intervento dell'ingresso EDGE.

| PARAMETRO | VALORI                            | DEFAULT      |
|-----------|-----------------------------------|--------------|
| ЕЬЕ       | da 0 a 10 moltiplicato per 100 ms | 10 = 1000 ms |

#### Tempo di inversione su intervento dell'ingresso EDGE

Stabilisce per quanto tempo il motoriduttore esegue il movimento in senso opposto a seguito dello stop causato dall'intervento dell'ingresso EDGE (solo con IED = 1).

| PARAMETRO | VALORI                            | DEFAULT      |
|-----------|-----------------------------------|--------------|
| Ert       | da 5 a 20 moltiplicato per 100 ms | 10 = 1000 ms |

#### Funzione di auto-test ingresso EDGE

### **AVVERTIMENTO**

• La attivazione della funzione di auto-test dell'ingresso EDGE concorre al raggiungimento degli standard di sicurezza su tutta la linea di controllo collegata. Fare riferimento al manuale di istruzioni del dispositivo collegato per il grado di sicurezza raggiunto.

#### NOTA

• Per utilizzare correttamente questa funzione è necessario collegare un dispositivo con circuito elettronico di test (es. R.CO.O). Collegare il contatto di test del dispositivo al terminale 8 della centralina, ed abilitare il test con il livello logico basso 0Vdc.

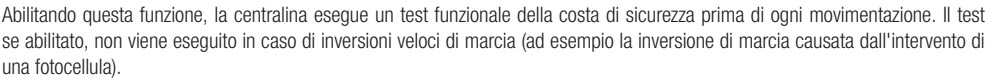

| PARAMETRO | VALORI                               | DEFAULT |
|-----------|--------------------------------------|---------|
| ЕEd       | OFF = disabilitato<br>ON = abilitato | OFF     |

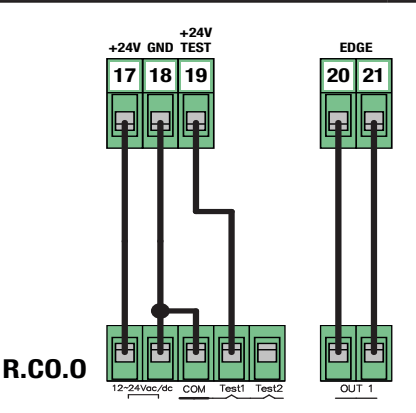

### Ampiezza della apertura parziale

Regola l'ampiezza della apertura parziale, in percentuale rispetto alla lunghezza totale della corsa.

L'apertura parziale è possibile da eseguire solamente partendo dalla posizione di "CANCELLO CHIUSO", utilizzando l'apposito comando. Una volta raggiunta la posizione di "APERTURA PARZIALE" il display visualizza " *PE* ".

| PARAMETRO | VALORI                                                    | DEFAULT |
|-----------|-----------------------------------------------------------|---------|
| LPo       | OFF = disabilitato<br>da 1 a 100 % della lunghezza totale | 30 %    |

## Chiusura Automatica da Apertura Parziale

Imposta un tempo di attesa prima che la centralina comandi una chiusura automatica a seguito del raggiungimento della posizione di "APERTURA PARZIALE".

Una volta raggiunta la posizione di "APERTURA PARZIALE" la centralina inizia il conto alla rovescia visualizzando a schermo "- *LP*" (il simbolo "- " viene sostituito da un numero negli ultimi 10 secondi del conto alla rovescia).

Nel caso l'ingresso fotocellula sia attivo il conto alla rovescia si blocca fino a quando viene ripristinato il contatto.

| PARAMETRO | VALORI                                   | DEFAULT |
|-----------|------------------------------------------|---------|
| FbC       | OFF = disabilitato<br>da 1 a 900 secondi | OFF     |

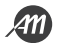

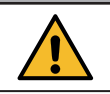

#### Configurazione uscita lampeggiante

Personalizza il comportamento della uscita lampeggiante in base al tipo di dispositivo collegato.

| PARAMETRO | VALORI                                                                                               | DEFAULT |
|-----------|----------------------------------------------------------------------------------------------------|---------|
| FPr       | 0 = Lampeggiante con circuito di auto-lampeggio<br>1 = Lampeggiante senza circuito di auto-lampeggio | 1       |

#### Tempo di lampeggio prima della movimentazione

Imposta per quanto tempo viene attivata l'uscita lampeggiante prima di iniziare la movimentazione.

| PARAMETRO | VALORI                                  | DEFAULT |
|-----------|-----------------------------------------|---------|
| EPr       | OFF = disabilitato<br>da 1 a 10 secondi | OFF     |

#### Configurazione uscita luce di cortesia

Personalizza la modalità di azione della uscita luce di cortesia.

Valore 0: La luce si spegne alla fine di una manovra, dopo aver atteso il tempo impostato nel parametro ECH.

Valore 1: La luce si spegne ad automazione in posizione di "CANCELLO CHIUSO", dopo aver atteso il tempo impostato nel parametro ECH.

Valore 2: Ad ogni comando ricevuto, la luce rimane accesa solamente per il tempo impostato nel parametro ECU indipendentemente dalla posizione in cui si trova il cancello.

Valore 3: Funzione di spia di automazione aperta. La luce si spegne quando la automazione raggiunge la posizione di "CANCELLO CHIUSO".

Valore 4: Funzione di spia di automazione aperta con lampeggio proporzionale allo stato dell'automazione. Nel dettaglio:

- Movimento in apertura = lampeggio lento.
- Movimento in chiusura = lampeggio veloce.
- Posizione di "CANCELLO APERTO" = luce accesa.
- Posizione di "CANCELLO CHIUSO" = luce spenta.
- Cancello fermo in posizione intermedia = alterna due lampeggi e una pausa lunga.

| PARAMETRO | VALORI                                                                                                    | DEFAULT |
|-----------|----------------------------------------------------------------------------------------------------|---------|
| FEY       | 0 = luce accesa durante manovra + TCY<br>1 = luce spenta in "CHIUSO" dopo TCY<br>2 = luce accesa per TCY<br>3 = spia di cancello aperto<br>4 = lampeggio proporzionale | 0       |

#### Tempo per luce di cortesia

Imposta un tempo di attivazione o attesa della luce di cortesia. Da utilizzare in combinazione al parametro "Configurazione uscita luce di cortesia".

| PARAMETRO | VALORI                                   | DEFAULT     |
|-----------|------------------------------------------|-------------|
| FEA       | OFF = disabilitato<br>da 1 a 900 secondi | 180 secondi |

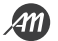

#### Funzionalità a comando mantenuto (UOMO-PRESENTE)

Abilita la possibilità di movimentare la automazione solamente tenendo premuto il comando desiderato. Una volta rilasciato il comando la automazione si ferma. Attivando questa funzione si ottengono i seguenti cambiamenti funzionali:

- I comandi "Passo-Passo" e "Apertura Parziale" vengono disabilitati.
- Tutti gli ingressi sicurezza, eccetto lo "STOP" vengono disabilitati.
- Tutte le operazione automatiche impostate, comprese le chiusure automatiche e le inversioni vengono disabilitate.
- Rimangono attivi i comandi "APRI" e "CHIUDI" sia radio che filari.

| PARAMETRO | VALORI                               | DEFAULT |
|-----------|--------------------------------------|---------|
| dER       | OFF = disabilitato<br>ON = abilitato | OFF     |

#### Soglia cicli per richiesta assistenza

Permette di impostare un numero di cicli, dopo i quali la centralina segnalerà il raggiungimento della soglia sostituendo il normale lampeggio durante le movimentazioni, con un lampeggio veloce.

Questo parametro va utilizzato in combinazione con il parametro "Lampeggio per richiesta di assistenza".

| PARAMETRO | VALORI                                                       | DEFAULT |
|-----------|--------------------------------------------------------------|---------|
| SEr       | OFF = disabilitato<br>da 1 a 200 moltiplicato per 1000 cicli | OFF     |

#### Lampeggio per richiesta assistenza

Abilita il lampeggio per la richiesta di assistenza.

| PARAMETRO | VALORI                               | DEFAULT |
|-----------|--------------------------------------|---------|
| SEF       | OFF = disabilitato<br>ON = abilitato | OFF     |

#### Frequenza pressione da chiuso

Abilita la funzione che permette di eseguire un comando di chiusura della durata di "MPT" secondi ogni "MPR" minuti. Tale funzione si attiva automaticamente una volta che il cancello raggiunge la posizione di "CANCELLO CHIUSO".

| PARAMETRO VALORI |                                         | DEFAULT |  |
|------------------|-----------------------------------------|---------|--|
| ñРг              | OFF = disabilitato<br>da 1 a 480 minuti | OFF     |  |

#### Durata pressione da chiuso

Stabilisce la durata del comando di chiusura utilizzato nella funzione MPR.

| PARAMETRO | VALORI            | DEFAULT   |  |
|-----------|-------------------|-----------|--|
| ΠΡΕ       | da 1 a 10 secondi | 1 secondo |  |

#### Funzione di Rilassamento Meccanica

Permette di eseguire una breve inversione, la cui durata è personalizzata, una volta raggiunto il finecorsa di apertura o chiusura. Questa funzione è utile nel caso la automazione prema troppo sui blocchi meccanici e renda difficile lo sblocco manuale.

| PARAMETRO VALORI                                        |  | DEFAULT |  |
|---------------------------------------------------------|--|---------|--|
| OFF = disabilitato<br>da 1 a 30 moltiplicato per 100 ms |  | OFF     |  |

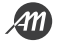

#### Funzione di Soft Stop

Permette di regolare la rampa di decelerazione in caso di richiesta di fermata da comando utente o in caso di intervento degli ingressi fotocellule (PH1 e PH2). Questo parametro NON modifica la rampa di decelerazione in caso di intervento dell'ingresso EDGE (costa di sicurezza) e STOP.

| PARAMETRO | VALORI                                                  | DEFAULT    |  |
|-----------|---------------------------------------------------------|------------|--|
| SFŁ       | OFF = disabilitato<br>da 1 a 20 moltiplicato per 100 ms | 5 = 500 ms |  |

#### Indirizzo Modbus

Indirizzo attributo alla centralina per poter stabilire una comunicazione secondo protocollo MODBUS sulla porta UART a disposizione.

| PARAMETRO | VALORI                           | DEFAULT |
|-----------|----------------------------------|---------|
| льЯdr     | OFF = disabilitato<br>da 1 a 247 | OFF     |

#### Ripristino dei Valori di Default (RESET)

Esegue un reset della centralina ed imposta i valori di tutti i parametri, base e avanzati, portandoli a quelli di default. Questa funzione NON cancella la corsa appresa e NON cancella i radiocomandi appresi.

Per eseguire il ripristino seguire i seguenti passaggi:

- Accedere al parametro tenendo premuto per 3 secondi il tasto MENU.
- Quando il display visualizza il valore " 0 " rilasciare il tasto.
- Premere il tasto MENU e tenerlo premuto fino a che il conto alla rovescia termina e il display visualizza " don ".
- La procedura è stata completata con successo.

| PARAMETRO | VALORI | DEFAULT |
|-----------|--------|---------|
| dEF       | -      | -       |

#### Visualizzatore posizione di memoria di un trasmettitore appreso

Con questo parametro è possibile visualizzare la posizione di memoria assegnata ad un trasmettitore dalla centralina durante l'apprendimento.

Per fare ciò seguire i seguenti passaggi:

- Accedere al parametro tenendo premuto per 3 secondi il tasto MENU.
- Quando il display visualizza il valore " 5EE " rilasciare il tasto.
- Da questo momento la centralina rimane in attesa di un comando radio conosciuto. Dopo 15 secondi senza aver ricevuto alcuna trasmissione la centralina esce automaticamente dalla funzione visualizzando il messaggio " LoUL ".
- Trasmettere con il proprio telecomando, a display verrà visualizzata la posizione di memoria (ad esempio " 245 ").
- É possibile visualizzare più di un telecomando nella stessa sessione. Per uscire dalla funzione premere brevemente il tasto MENU.

| PARAMETRO | VALORI | DEFAULT |
|-----------|--------|---------|
| Er5       |        |         |

#### Cancellazione di un singolo trasmettitore appreso

Con questo parametro è possibile cancellare un singolo trasmettitore già appreso, utilizzando la sua posizione di memoria. Nel caso tale valore non sia conosciuto fare riferimento alla funzione "Visualizzazione posizione di memoria di un trasmettitore appreso". Per eseguire la cancellazione seguire i seguenti passaggi:

- Accedere al parametro tenendo premuto per 3 secondi il tasto MENU.
- Quando il display visualizza il valore " 0 " rilasciare il tasto ed utilizzare i tasti UP e DOWN per impostare la posizione di memoria del telecomando da cancellare.
- Confermare tenendo premuto il tasto MENU per 3 secondi.
- Il display visualizzerà il messaggio " *LLr* " per indicare la corretta cancellazione.
- Nel caso la posizione di memoria sia vuota verrà visualizzato il messaggio " Err ".
- É possibile cancellare più di un telecomando nella stessa sessione. Per uscire dalla funzione premere brevemente il tasto MENU.

| PARAMETRO | VALORI | DEFAULT |
|-----------|--------|---------|
| FL        |        |         |

#### Cancellazione di tutta la memoria radio

Con questo parametro è possibile eseguire il ripristino della memoria radio. Questo comporta la cancellazione di TUTTI i telecomandi appresi.

Per eseguire la cancellazione totale seguire i seguenti passaggi:

- Accedere al parametro tenendo premuto per 3 secondi il tasto MENU.
- Quando il display visualizza il valore " [] " rilasciare il tasto.
- Premere il tasto MENU e tenerlo premuto fino a che il conto alla rovescia termina e il display visualizza " doo ".
- La procedura è stata completata con successo.

| PARAMETRO | VALORI | DEFAULT |
|-----------|--------|---------|
| ErF       |        |         |

#### Impostazione PASSWORD

Permette di impostare una password di 5 cifre per l'accesso al menu. Il valore "00000" disabilita la password e rende libero l'accesso al menu.

| PARAMETRO | VALORI                                                   | DEFAULT |
|-----------|----------------------------------------------------------|---------|
| PRSS      | "00000" = accesso libero<br>"XXXXX" = password impostata | "00000" |

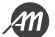

## **AVVERTIMENTO**

- Conservare con cura la sequenza di 5 cifre utilizzata per impostare la password.
- In caso di smarrimento della password contattare il proprio rivenditore per il ripristino del sistema.

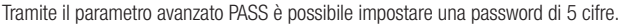

Una volta eseguita la impostazione, l'accesso a tutti i menu dei parametri sarà sempre preceduta dalla richiesta di inserimento della password.

Utilizzare la sequenza "00000" equivale a disabilitare la funzione PASSWORD.

#### **IMPOSTARE UNA PASSWORD**

| 1. | Accedere al menu avanzato ed utilizzare i tasti UP e DOWN fino a trovare la voce " PR55 ".                                                                                                    | P855 |      |
|----|----------------------------------------------------------------------------------------------------|------|------|
| 2. | Tenere premuto il tasto MENU per almeno 3 secondi.<br>La centralina propone la visualizzazione "DDDDD"                                                                                                    |      |      |
| 3. | Utilizzare i tasti UP e DOWN per cambiare il valore della cifra.<br>Utilizzare il tasto MENU per passare alla cifra successiva da modifi-<br>care.                                                         | 51   | 345  |
| 4. | Una volta impostata la password desiderata, premere e tenere premu-<br>to il tasto MENU per almeno 3 secondi.<br>La centralina visualizzerà la scritta "donE" per conferma della<br>avvenuta impostazione. |      | donE |

Utilizza questo spazio come promemoria della password utilizzata.

| PASSWORD |  |  |  |  |  |
|----------|--|--|--|--|--|
|----------|--|--|--|--|--|

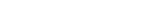

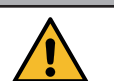

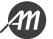

#### **INSERIRE LA PASSWORD PER ACCEDERE AI MENU**

| 1.  | Ad una pressione del tasto MENU, la centrale di comando richiede<br>l'inserimento della password per accedere.<br>Dopo 2 minuti di inattività la centrale esce automaticamente dalla<br>schermata di inserimento password. |                                    |                             |
|-----|----------------------------------------------------------------------------------------------------|------------------------------------|-----------------------------|
| 2.  | Utilizzare i tasti UP e DOWN per cambiare il valore della cifra.<br>Utilizzare il tasto MENU per passare alla cifra successiva da modifi-<br>care.                                                                         | 12345                              |                             |
| 3.a | <b>Per accedere al menu base</b> tenere premuto il tasto MENU per un tempo compreso fra 3 e 5 secondi.                                                                                                    | P MENU DOWN                        | ACCESSO AL MENU<br>Base     |
| 3.b | <b>Per accedere al menu avanzato</b> tenere premuto il tasto MENU per<br>un tempo superiore a 5 secondi.                                                                                                    | P MENU DOWN<br>SS (↑↑)<br>> 5 sec. | ACCESSO AL MENU<br>Avanzato |
| 3.c | Nel caso di inserimento errato la centralina visualizzerà il messaggio<br>"Err" ed uscirà dalla finestra di inserimento.                                                                                                   | [                                  |                             |

### **TOGLIERE LA PASSWORD**

-

Per rimuovere la password sarà sufficiente accedere al menu avanzato PASS ed impostare la password "00000". E.

| 1. | Accedere al menu avanzato ed utilizzare i tasti UP e DOWN fino a trovare la voce " <i>PR</i> 55 ".                                                       | ( <b>P</b> 855                                         |      |
|----|----------------------------------------------------------------------------------------------------|--------------------------------------------------------|------|
| 2. | Tenere premuto il tasto MENU per almeno 3 secondi.<br>La centralina propone la visualizzazione "DDDDD".                                                  | P MENU DOWN<br>SS ↓ P SS € C.                          |      |
| 3. | Premere e tenere premuto il tasto MENU per almeno 3 secondi.<br>La centralina visualizzerà la scritta "طصE" per conferma della<br>avvenuta impostazione. | P MENU DOWM<br>S ↓ ↓ ↓ ↓ ↓ ↓ ↓ ↓ ↓ ↓ ↓ ↓ ↓ ↓ ↓ ↓ ↓ ↓ ↓ | donE |

## **5. MESSAGGI DI ERRORE**

## ΝΟΤΑ

La segnalazione del messaggio persiste fintanto che persiste l'evento oppure fino a che viene premuto il tasto DOWN o viene eseguito un comando di movimentazione.

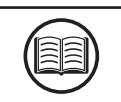

| DISPLAY | DESCRIZIONE                                                                                                    | SOLUZIONE                                                                                                    |
|---------|----------------------------------------------------------------------------------------------------|----------------------------------------------------------------------------------------------------|
| ELS     | Errore finecorsa: Finecorsa di apertura e chiusura occupati contemporaneamente, oppure bloccati.                                               | <ul> <li>Verificare che il finecorsa non sia bloccato.</li> <li>Verificare collegamenti elettrici ed integrità del<br/>finecorsa.</li> <li>Verificare la integrità dei fusibili.</li> </ul>                                                                                          |
| EFO     | Movimento fermato a seguito dell'intervento del<br>sensore di impatto. Sforzo troppo elevato per<br>permettere la movimentazione del cancello. | <ul> <li>Verificare la integrità e il buono stato di tutto il<br/>cancello e della automazione.</li> <li>Rimuovere eventuale sporcizia o corpi estranei<br/>che possono ostacolare il movimento.</li> <li>Regolare i parametri di sensibilità del sensore<br/>di impatto.</li> </ul> |
| EEd     | Movimento fermato a seguito dell'intervento del bordo sensibile (ingresso EDGE).                                                               | <ul> <li>Ingresso EDGE attivato.</li> <li>Verificare che il dispositivo collegato all'ingresso<br/>EDGE sia correttamente funzionante e configurato.</li> </ul>                                                                                                    |
| ЕРН     | Errore test fotocellule. Il test fotocellule ha dato esito negativo.                                                                           | <ul> <li>Verificare il collegamento di test delle fotocellule<br/>e la corretta impostazione del parametro TPH.</li> <li>Verificare che le fotocellule funzionino e nel caso<br/>sostituirle.</li> </ul>                                                                             |
| Eth     | Intervento termico per la salvaguardia della centrale.                                                                                         | <ul> <li>Attendere il raffreddamento della automazione<br/>prima di eseguire ulteriori movimentazioni.</li> <li>Assicurarsi di non superare la soglia di utilizzo<br/>indicata in questo manuale d'uso.</li> </ul>                                                                   |
| E75     | Errore motore elettrico non collegato oppure in protezione termica.                                                                            | <ul> <li>Verificare i collegamenti al motore elettrico.</li> <li>Attendere il raffreddamento del motore elettrico<br/>ed assicurarsi di non superare la soglia di utilizzo<br/>indicata.</li> </ul>                                                                                  |
| EīE     | Errore nella memoria radiocomandi. Memoria non installata o non riconosciuta.                                                                  | <ul> <li>Togliere ed inserire nuovamente la memoria<br/>radiocomandi.</li> <li>Eseguire la procedura di reset della memoria<br/>radiocomandi (parametro TRF).</li> <li>Sostituire la memoria radiocomandi con una<br/>nuova.</li> </ul>                                              |
| FUL     | Memoria radiocomandi piena. Non è più possibile apprendere ulteriori radiocomandi.                                                             | Cancellare qualche radiocomando.     Sostituire la memoria radiocomandi con una nuova.                                                                                                    |
| Err     | Errore nella interrogazione della memoria durante<br>le funzioni di apprendimento, visualizzazione<br>posizione o cancellazione trasmettitori. | <ul> <li>Posizione di memoria selezionata errata.</li> <li>Sostituire la memoria radiocomandi con una nuova.</li> </ul>                                                                                                    |

## 6. MANUTENZIONE

### PERICOLO

• Prima di effettuare qualunque azione di pulizia, manutenzione o sostituzione di parti, togliere alimentazione alla automazione.

• I punti sotto indicati sono specifici per quanto riguarda la manutenzione della centrale di comando. La

lista non contempla le attività di manutenzione specifiche per il cancello/porta scorrevole.

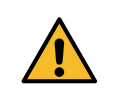

Ogni 10.000 cicli e comunque ogni 6 mesi di attività, sono obbligatori gli interventi di manutenzione di seguito indicati:

- Controllare e pulire da eventuale sporcizia, insetti e residui di polvere che si sono posizionati all'interno della automazione.
- Verificare l'integrità dei cavi e delle loro connessioni ed eseguire le necessarie sostituzioni.
- Eseguire un controllo generale e completo delle viti e dei bulloni.
- Controllare il buon funzionamento dei dispositivi di segnalazione e di sicurezza.
- Controllare lo stato di usura delle parti meccaniche in movimento e verificarne il corretto funzionamento.
- Eseguire la procedura di apprendimento delle corse.

## 7. SMALTIMENTO DEL PRODOTTO

Come per le operazioni d'installazione, le operazioni di smontaggio di questo prodotto devono essere eseguite da personale qualificato. Il simbolo a lato indica che il prodotto non deve essere smaltito come rifiuto non selezionato, ma deve essere inviato a strutture di raccolta separate per il recupero e il riciclaggio. Per lo smaltimento verificare i sistemi di riciclaggio o smaltimento previsti dai regolamenti territoriali vigenti per questa categoria di prodotto, oppure riconsegnare il prodotto al venditore.

ATTENZIONE - • Questo prodotto è costituito da vari tipi di materiali: alcune parti del prodotto possono contenere sostanze inquinanti o pericolose che, se disperse, potrebbero provocare effetti dannosi all'ambiente e alla salute. • I regolamenti vigenti a livello locale possono prevedere pesanti sanzioni in caso di non corretto smaltimento di questo prodotto.

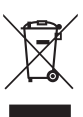

## 8. GARANZIA

La garanzia del produttore ha validità a termini di legge dalla data stampata sul prodotto ed è limitata alla riparazione o sostituzione gratuita dei pezzi riconosciuti dal produttore come difettosi per mancanza di qualità essenziali nei materiali o per errori nel processo produttivo. La garanzia non copre danni o difetti dovuti ad agenti esterni, carenza di manutenzione, sovraccarico, normale usura, errore di installazione, o altre cause non imputabili al produttore. I prodotti manomessi non saranno coperti da garanzia. Il produttore non è responsabile per malfunzionamenti o degrado di prestazione dovuti ad interferenze ambientali, come ad esempio disturbi elettromagnetici; pertanto la garanzia decade in queste situazioni.

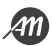

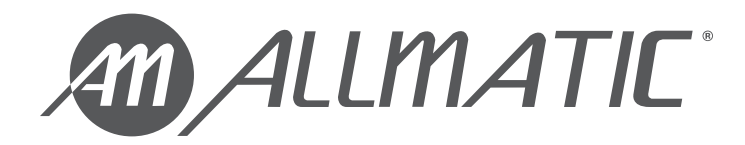

ALLMATIC S.r.I 32026 Borgo Valbelluna - Belluno – Italy Via dell'Artigiano, n°1 – Z.A. Tel. 0437 751175 – 751163 r.a. Fax 0437 751065 E-mail: info@allmatic.com www.allmatic.com

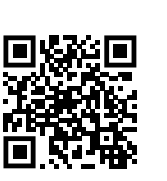

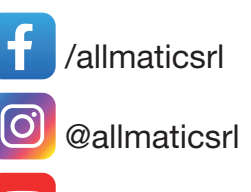

@AllmaticSrl